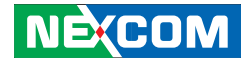

### NEXCOM International Co., Ltd. Intelligent Digital Security Intelligent Survillance Solution NViS 2280 User Manual

**NEXCOM International Co., Ltd.** Published May 2012

www.nexcom.com

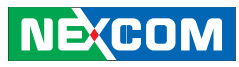

## Contents

#### Preface iv

| Copyright                           | iv   |
|-------------------------------------|------|
| Disclaimer                          | iv   |
| Acknowledgements                    | iv   |
| Regulatory Compliance Statements    | iv   |
| Declaration of Conformity           | iv   |
| RoHS Compliance                     | V    |
| Warranty and RMA                    | vi   |
| Safety Information                  | vii  |
| Installation Recommendations        | vii  |
| Safety Precautions                  | viii |
| Technical Support and Assistance    | x    |
| Conventions Used in this Manual     | X    |
| Global Service Contact Information  | xi   |
| Package Contents                    | xiv  |
| Ordering Information                | XV   |
| Chapter 1: Product Introduction 1   |      |
| Overview                            | 1    |
| Key Features                        | 1    |
| Hardware Specifications             | 2    |
| Knowing Your NViS 2280              |      |
| Mechanical Dimensions               | 8    |
| Chapter 2: Jumpers and Connectors 9 |      |
| Before You Begin                    | 9    |
| Precautions                         | 9    |
|                                     |      |

| Jumper Settings                         | 10 |
|-----------------------------------------|----|
| Locations of the Jumpers and Connectors | 11 |
| Jumpers                                 | 12 |
| CMOS Clear Select                       | 12 |
| LVDS Power Select                       | 12 |
| Connector Pin Definitions               | 13 |
| External I/O Interfaces – Front Panel   | 13 |
| PoE Ports (PoE1 – PoE4)                 | 13 |
| Line-out Jack                           | 14 |
| Mic-in Jack                             | 14 |
| USB Ports (USB1 – USB2)                 | 15 |
| External I/O Interfaces – Rear Panel    | 16 |
| VGA and HDMI Ports                      | 16 |
| USB Ports                               | 17 |
| eSATA Port                              | 17 |
| LAN Ports                               | 18 |
| COM1 Serial Port                        | 19 |
| +12V DC Output                          | 19 |
| DC In 9V~36V                            | 20 |
| Extended In-Vehicle Display             | 20 |
| COM2 Serial Port                        | 21 |
| GPIO Connector                          | 21 |
| Power Ignition                          | 22 |
| Internal Connectors                     | 23 |
| Mini-PCIe Slot 1 (3.5G)                 | 23 |

NE(COM

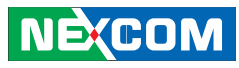

| Mini-PCIe Slot 2 (WLAN)                        | 24 |
|------------------------------------------------|----|
| ATX Power Output Connector                     | 25 |
| SIM Card and Audio Connector                   | 25 |
| Battery Connector                              | 26 |
| Power/HDD/LAN LEDs and Power Button Connectors | 26 |
| USB2/3 JST Connector                           | 27 |
| Bluetooth Connector                            | 27 |
| GPS Connector                                  | 28 |
| LVDS Connector                                 | 28 |
| LVDS Backlight Connector                       | 29 |
| SATA0 Connector                                | 29 |
| SATA1 Connector                                | 30 |
| SATA2 Connector                                | 30 |
| SATA3 Connector                                | 31 |
| SATA4 Connector                                | 31 |
| SATA Power Connectors                          | 32 |
| SATA DOM Power Connector                       | 32 |
| USB8/9 JST Connector                           | 33 |
| USB10/11 JST Connector                         | 33 |
| COM2 Connector                                 | 34 |
| COM3 Connector                                 | 34 |
| COM4 Connector                                 | 35 |
| Port 80 Debug Connector                        | 35 |
| CPU Fan Connector                              | 36 |
| System Fan Connector                           | 36 |
| Power Ignition Connector                       | 37 |
| Chapter 3: System Setup 38                     |    |
| Installing a SATA Hard Drive                   | 38 |
| Removing the Chassis Cover                     | 40 |

| Installing a Wireless LAN Module                    | 40 |
|-----------------------------------------------------|----|
| Installing a 3.5G Module                            | 45 |
| Installing the SATA DOM                             | 50 |
| Installing a GPS Module                             | 51 |
| Installing a Bluetooth Module                       | 54 |
| Connecting to the Power Ignition Module (NISKIG120) | 56 |
| Chapter 4: BIOS Setup 60                            |    |
| About BIOS Setup                                    | 60 |
| When to Configure the BIOS                          | 60 |
| Default Configuration                               | 61 |
| Entering Setup                                      | 61 |
| Legends                                             | 61 |
| BIOS Setup Utility                                  | 63 |
| Main                                                | 63 |
| Advanced                                            | 64 |
| Chipset                                             | 72 |
| Boot                                                | 75 |
| Security                                            | 76 |
| Save & Exit                                         | 76 |
|                                                     |    |
|                                                     |    |

iii

| Appendix A: Watchdog Timer WDT Programming Guide         | 78 |
|----------------------------------------------------------|----|
| Appendix B: GPI/O Programming Guide                      | 80 |
| Appendix C: Voltage Low Shut-down Setting (NISKIG120)    | 81 |
| Appendix D: DC Input & Output Setting (NISKIG120) 82     |    |
| Appendix E: Power On/Off Delay Timer Setting (NISKIG120) | 83 |
| Appendix F: MCU Programming (NISKIG120)                  | 85 |

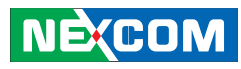

## Preface

#### Copyright

This publication, including all photographs, illustrations and software, is protected under international copyright laws, with all rights reserved. No part of this manual may be reproduced, copied, translated or transmitted in any form or by any means without the prior written consent from NEXCOM International Co., Ltd.

#### Disclaimer

The information in this document is subject to change without prior notice and does not represent commitment from NEXCOM International Co.,

Ltd. However, users may update their knowledge of any product in use by constantly checking its manual posted on our website:

http://www.nexcom.com. NEXCOM shall not be liable for direct, indirect, special, incidental, or consequential damages arising out of the use of any product, nor for any infringements upon the rights of third parties, which may result from such use. Any implied warranties of merchantability or fitness for any particular purpose is also disclaimed.

#### Acknowledgements

NÈ(COM

NViS 2280 is a trademark of NEXCOM International Co., Ltd. All other product names mentioned herein are registered trademarks of their respective owners.

#### **Regulatory Compliance Statements**

This section provides the FCC compliance statement for Class B devices and describes how to keep the system CE compliant.

#### Declaration of Conformity FCC

This equipment has been tested and verified to comply with the limits for a Class B digital device, pursuant to Part 15 of FCC Rules. These limits are designed to provide reasonable protection against harmful interference when the equipment is operated in a commercial environment. This equipment generates, uses, and can radiate radio frequency energy and, if not installed and used in accordance with the instructions, may cause harmful interference to radio communications. Operation of this equipment in a residential area (domestic environment) is likely to cause harmful interference, in which case the user will be required to correct the interference (take adequate measures) at their own expense.

#### CE

The product(s) described in this manual complies with all applicable European Union (CE) directives if it has a CE marking. For computer systems to remain CE compliant, only CE-compliant parts may be used. Maintaining CE compliance also requires proper cable and cabling techniques.

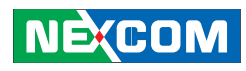

#### **RoHS** Compliance

#### **NEXCOM RoHS Environmental Policy and Status Update**

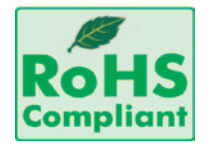

NEXCOM is a global citizen for building the digital infrastructure. We are committed to providing green products and services, which are compliant with European Union RoHS (Restriction on Use of Hazardous

Substance in Electronic Equipment) directive 2002/95/EU, to be your trusted green partner and to protect our environment.

RoHS restricts the use of Lead (Pb) < 0.1% or 1,000ppm, Mercury (Hg) < 0.1% or 1,000ppm, Cadmium (Cd) < 0.01% or 100ppm, Hexavalent Chromium (Cr6+) < 0.1% or 1,000ppm, Polybrominated biphenyls (PBB) < 0.1% or 1,000ppm, and Polybrominated diphenyl Ethers (PBDE) < 0.1% or 1,000ppm.

In order to meet the RoHS compliant directives, NEXCOM has established an engineering and manufacturing task force in to implement the introduction of green products. The task force will ensure that we follow the standard NEXCOM development procedure and that all the new RoHS components and new manufacturing processes maintain the highest industry quality levels for which NEXCOM are renowned.

The model selection criteria will be based on market demand. Vendors and suppliers will ensure that all designed components will be RoHS compliant.

#### How to recognize NEXCOM RoHS Products?

For existing products where there are non-RoHS and RoHS versions, the suffix "(LF)" will be added to the compliant product name.

All new product models launched after January 2006 will be RoHS compliant. They will use the usual NEXCOM naming convention.

### NEXCOM

## Warranty and RMA

#### **NEXCOM Warranty Period**

NEXCOM manufactures products that are new or equivalent to new in accordance with industry standard. NEXCOM warrants that products will be free from defect in material and workmanship for 2 years, beginning on the date of invoice by NEXCOM. HCP series products (Blade Server) which are manufactured by NEXCOM are covered by a three year warranty period.

#### NEXCOM Return Merchandise Authorization (RMA)

- Customers shall enclose the "NEXCOM RMA Service Form" with the returned packages.
- Customers must collect all the information about the problems encountered and note anything abnormal or, print out any on-screen messages, and describe the problems on the "NEXCOM RMA Service Form" for the RMA number apply process.
- Customers can send back the faulty products with or without accessories (manuals, cable, etc.) and any components from the card, such as CPU and RAM. If the components were suspected as part of the problems, please note clearly which components are included. Otherwise, NEXCOM is not responsible for the devices/parts.
- Customers are responsible for the safe packaging of defective products, making sure it is durable enough to be resistant against further damage

and deterioration during transportation. In case of damages occurred during transportation, the repair is treated as "Out of Warranty."

• Any products returned by NEXCOM to other locations besides the customers' site will bear an extra charge and will be billed to the customer.

#### Repair Service Charges for Out-of-Warranty Products

• NEXCOM will charge for out-of-warranty products in two categories, one is basic diagnostic fee and another is component (product) fee.

#### System Level

- Component fee: NEXCOM will only charge for main components such as SMD chip, BGA chip, etc. Passive components will be repaired for free, ex: resistor, capacitor.
- Items will be replaced with NEXCOM products if the original one cannot be repaired. Ex: motherboard, power supply, etc.
- Replace with 3rd party products if needed.
- If RMA goods can not be repaired, NEXCOM will return it to the customer without any charge.

#### **Board Level**

• Component fee: NEXCOM will only charge for main components, such as SMD chip, BGA chip, etc. Passive components will be repaired for free, ex: resistors, capacitors.

NE:COM

### NEXCOM

### • If RMA goods can not be repaired, NEXCOM will return it to the

customer without any charge

#### Warnings

Read and adhere to all warnings, cautions, and notices in this guide and the documentation supplied with the chassis, power supply, and accessory modules. If the instructions for the chassis and power supply are incon¬sistent with these instructions or the instructions for accessory modules, contact the supplier to find out how you can ensure that your computer meets safety and regulatory requirements.

#### Cautions

Electrostatic discharge (ESD) can damage system components. Do the de-scribed procedures only at an ESD workstation. If no such station is available, you can provide some ESD protection by wearing an antistatic wrist strap and attaching it to a metal part of the computer chassis.

#### **Safety Information**

Before installing and using the device, note the following precautions:

- Read all instructions carefully.
- Do not place the unit on an unstable surface, cart, or stand.
- Follow all warnings and cautions in this manual.
- When replacing parts, ensure that your service technician uses parts specified by the manufacturer.

- Avoid using the system near water, in direct sunlight, or near a heating device.
- The load of the system unit does not solely rely for support from the rackmounts located on the sides. Firm support from the bottom is highly necessary in order to provide balance stability.
- The computer is provided with a battery-powered real-time clock circuit. There is a danger of explosion if battery is incorrectly replaced. Replace only with the same or equivalent type recommended by the manufacturer. Discard used batteries according to the manufacturer's instructions.

#### Installation Recommendations

Ensure you have a stable, clean working environment. Dust and dirt can get into components and cause a malfunction. Use containers to keep small components separated.

Adequate lighting and proper tools can prevent you from accidentally damaging the internal components. Most of the procedures that follow require only a few simple tools, including the following:

- A Philips screwdriver
- A flat-tipped screwdriver
- A grounding strap
- An anti-static pad

Using your fingers can disconnect most of the connections. It is

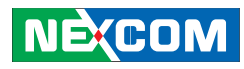

recommended that you do not use needle-nose pliers to disconnect connections as these can damage the soft metal or plastic parts of the connectors

#### **Safety Precautions**

- 1. Read these safety instructions carefully.
- 2. Keep this User Manual for later reference.
- 3. Disconnect this equipment from any AC outlet before cleaning. Use a damp cloth. Do not use liquid or spray detergents for cleaning.
- 4. For plug-in equipment, the power outlet socket must be located near the equipment and must be easily accessible.
- 5. Keep this equipment away from humidity.
- 6. Put this equipment on a stable surface during installation. Dropping it or letting it fall may cause damage.
- 7. The openings on the enclosure are for air convection to protect the equipment from overheating. DO NOT COVER THE OPENINGS.
- 8. Make sure the voltage of the power source is correct before connecting the equipment to the power outlet.

- 9. Place the power cord in a way so that people will not step on it. Do not place anything on top of the power cord. Use a power cord that has been approved for use with the product and that it matches the voltage and current marked on the product's electrical range label. The voltage and current rating of the cord must be greater than the voltage and current rating marked on the product.
- 10. All cautions and warnings on the equipment should be noted.
- 11. If the equipment is not used for a long time, disconnect it from the power source to avoid damage by transient overvoltage.
- 12. Never pour any liquid into an opening. This may cause fire or electrical shock.
- 13. Never open the equipment. For safety reasons, the equipment should be opened only by qualified service personnel.
- 14. If one of the following situations arises, get the equipment checked by service personnel:
  - a. The power cord or plug is damaged.
  - b. Liquid has penetrated into the equipment.
  - c. The equipment has been exposed to moisture.
  - d. The equipment does not work well, or you cannot get it to work according to the user's manual.

NE:COM

NE:COM

- e. The equipment has been dropped and damaged.
- f. The equipment has obvious signs of breakage.
- 15. Do not place heavy objects on the equipment.
- 16. The unit uses a three-wire ground cable which is equipped with a third pin to ground the unit and prevent electric shock. Do not defeat the purpose of this pin. If your outlet does not support this kind of plug, contact your electrician to replace your obsolete outlet.
- 17. CAUTION: DANGER OF EXPLOSION IF BATTERY IS INCORRECTLY REPLACED. REPLACE ONLY WITH THE SAME OR EQUIVALENT TYPE RECOMMENDED BY THE MANUFACTURER. DISCARD USED BATTER¬IES ACCORDING TO THE MANUFACTURER'S INSTRUCTIONS.

#### **Technical Support and Assistance**

- 1. For the most updated information of NEXCOM products, visit NEXCOM's website at www.nexcom.com.
- 2. For technical issues that require contacting our technical support team or sales representative, please have the following information ready before calling:
  - Product name and serial number
  - Detailed information of the peripheral devices
  - Detailed information of the installed software (operating system, version, application software, etc.)

- A complete description of the problem
- The exact wordings of the error messages

#### Warning!

- 1. Handling the unit: carry the unit with both hands and handle it with care.
- 2. Maintenance: to keep the unit clean, use only approved cleaning products or clean with a dry cloth.
- 3. CompactFlash: Turn off the unit's power before inserting or removing a CompactFlash storage card.

#### **Conventions Used in this Manual**

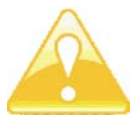

Warning: Information about certain situations, which if not observed, can cause personal injury. This will prevent injury to yourself when performing a task.

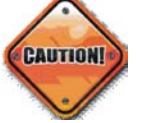

Caution: Information to avoid damaging components or losing data.

# 0000000

Note: Provides additional information to complete a task easily.

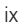

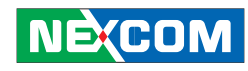

## Global Service Contact Information

#### Headquarters

#### Taiwan

15F, No. 920, Chung-Cheng Rd., ZhongHe District, New Taipei City, 23586, Taiwan, R.O.C. Tel: +886-2-8226-7786 Fax: +886-2-8226-7782 http://www.nexcom.com.tw

#### USA NEXCOM USA

3758 Spinnaker Court Fremont, CA, 94538, USA Tel: +1-510-656-2248 Fax: +1-510-656-2158 http://www.nexcom.com

#### France NEXCOM France

Z.I. des Amandiers, 17, Rue des entrepreneurs, 78420 Carrières sur Seine, France Tel: +33 (0)1 71 51 10 20 Fax: +33 (0)1 71 51 10 21 http://www.nexcom.eu

#### Germany NEXCOM GmbH

Leopoldstraße Business Centre, Leopoldstraße 244, 80807 Munich, Germany Tel: +49-89-208039-278 Fax: +49-89-208039-279 http://www.nexcom.eu

Italy NEXCOM ITALIA S.r.I Via Gaudenzio Ferrari 29, 21047 Saronno (VA), Italia Tel: +39 02 9628 0333

Fax: +39 02 9619 8846 http://www.nexcom.eu

#### United Kingdom NEXCOM EUROPE

10 Vincent Avenue, Crownhill Business Centre, Milton Keynes, Buckinghamshire MK8 0AB, United Kingdom Tel: +44-1908-267121 Fax: +44-1908-262042 http://www.nexcom.eu

#### China NEXCOM China

2F, Block 4, Venus Plaza, Building 21, ZhongGuanCun Software Park, No. 8, Dongbeiwang West Road, Haidian District, Beijing, 100193, China Tel: +86-10-8282-5880 Fax: +86-10-8282-5955 http://www.nexcom.cn

#### **China-Shanghai Office**

Room 1505, Greenland He Chuang Building, No. 450 Caoyang Rd., Shanghai, 200062, China Tel: +86-21-6150-8008 Fax: +86-21-3251-6358 http://www.nexcom.cn

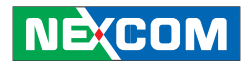

#### **China-Nanjing Office**

Hall C, Block 17, Tian Xing Cui Lang Building, No. 49 Yunnan North Rd., Nanjing, 210018, China Tel: +86-25-8315-3486 Fax: +86-25-8315-3489 http://www.nexcom.cn

#### **China-Wuhan Office**

1-C1804/1805, Mingze Liwan, No. 519 South Luoshi Rd., Hongshan District, Wuhan, 430070, China Tel: +86-27-8722-7400 Fax: +86-27-8722-7400 http://www.nexcom.cn

#### **China-Chengdu Office**

9F, Shuxiangxie,Xuefu Garden, No.12 Section 1, South Yihuan Rd., Chengdu, 610061,China Tel: +86-28-8523-0186 Fax: +86-28-8523-0186 http://www.nexcom.cn

#### **China-Shenzhen Office**

Western Room 708, Block 210, Tairan Industry & Trading Place, Futian Area, Shenzhen, 518040, China TEL: +86-755-833 7203 FAX: +86-755-833 7213 http://www.nexcom.cn

#### Japan

#### **NEXCOM** Japan

9F, Tamachi Hara Bldg., 4-11-5, Shiba Minato-ku Tokyo, 108-0014, Japan Tel: +81-3-5419-7830 Fax: +81-3-5419-7832 http://www.nexcom-jp.com 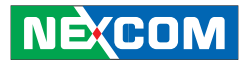

## Package Contents

Before continuing, verify that the NViS 2280 package that you received is complete. Your package should have all the items listed in the following table.

| Item | Description                    | Quantity |
|------|--------------------------------|----------|
| 1    | NViS 2280 system unit          | 1        |
| 2    | TERMINAL BLOCKS 2P Connector   | 1        |
| 3    | TERMINAL BLOCKS 3P Connector   | 1        |
|      | Screws                         |          |
| 4    | - Flat Head                    | 8        |
|      | - I Head                       | 3        |
| 5    | CD containing hardware drivers | 1        |
| 6    | Power Cord                     | 1        |

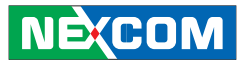

## **Ordering Information**

The following information below provides ordering information for NViS 2280.

#### NViS 2280P4 (P/N: 10C0228000X0) RoHS Compliant

PoE Ready, Mobile NVR with Intel<sup>®</sup> Atom<sup>™</sup> D2550 processor

#### **Optional Accessories**

- Anti-vibration kit (P/N: 88C00228000X0)
- 9~36V power ignition module (NISKIG120) (P/N: 10JKIG12000X0)
- VMD 1000-B 7-inch WVGA LCD with touch screen vehicle display (P/N: 10VD0100000X0)

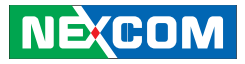

## Chapter 1: Product Introduction

#### Overview

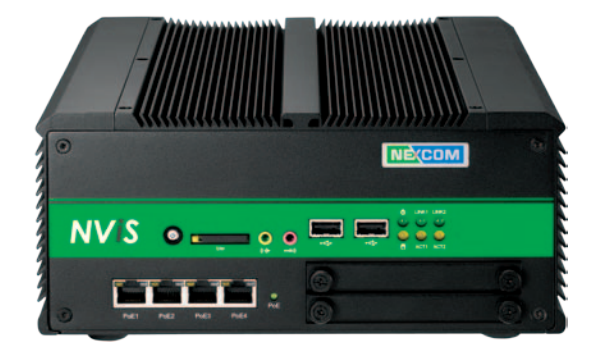

#### **Key Features**

- Built-in Intel<sup>®</sup> Atom<sup>™</sup> D2550 Dual Core<sup>™</sup> 1.8GHz Processor
- Internal wireless communication (3.5G/WLAN/BT/GPS)
- Dual local display by VGA+HDMI
- 9~36V DC wide range power input
- 4 -Port Gigabit PoE

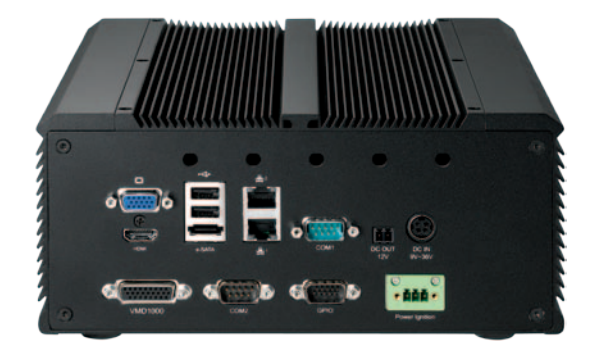

- Dual Intel<sup>®</sup> 82583V Gigabit Ethernet
- Support 1x isolated RS-232 Port
- Dual 2.5" hot-swappable HDD trays
- Optional power ignition
- Optional In-Vehicle Display

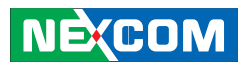

## **Hardware Specifications**

#### Main Board

• On-board Intel<sup>®</sup> Atom<sup>™</sup> D2550 processor Dual Core 1.8GHz

#### **Main Memory**

• 2x DDR3 1066MHz SO-DIMM socket, up to 4G

#### **Platform Control Hub**

• Intel<sup>®</sup> ICH10R

#### I/O Interface-Front

- Power on/ off switch
- HDD access/power/LAN status LEDs
- 2x USB2.0 ports
- 1x SIM card holder
- 1x Speaker-out and 1x Mic-in
- 4-port Gigabit PoE (IEEE802.3af-16.8W per port)

#### I/O Interface-Rear

- 2x Intel® 82583V GbE ports
- 2x USB2.0 ports
- 1x DB15 VGA port
- 1x HDMI

NE(COM

• 1x RS232/422/485 with isolated 3kV (COM1)

- 1x RS232 (COM2)
- 1x eSATA
- Reserved for 5 optional antenna holes for GPS/Wi- Fi/WWAN
- Built-in G-sensor 3-ASIX digital accelerometer (ADXL345)
- 12V (2A) output for CCTV power source
- 8x GPIO (4x IN, 4x OUT)
- 1x Power Ignition
- 1x Extended in-Vehicle Display for VMD1000

#### Communication

- WWAN: through Mini-PCIe for optional 3G/3.5G/GPRS/GSM module
- WLAN: through Mini-PCIe for optional Wi-Fi module
- PAN: through internal COM for optional BT module
- GPS: through internal COM for GPS module
- PoE: for IP camera module

#### Storage

- 2x 2.5" HDD driver bay with hot-swappable
- 1x SATA DOM for OS (Optional)

#### **Power Requirements**

- On-board DC to DC power support from 9V to 36V DC
- Optional power adapter

#### Dimensions

• 235mm(W) x 268mm(D) x 101mm(H)

### NEXCOM

#### Environment

- Operating temperature:
- Ambient with air flow: -20°C to 60°C
- Storage temperature: -40°C to 80°C
- Relative humidity: 10% to 90% (non-condensing)
- Vibration: STD-810F-514.5 C3- Composite wheeled vehicle (SSD with vibration kit)

#### Certifications

- CE approval
- FCC Class A
- e13 mark

3

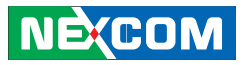

## **Knowing Your NVis 2280**

**Front Panel** 

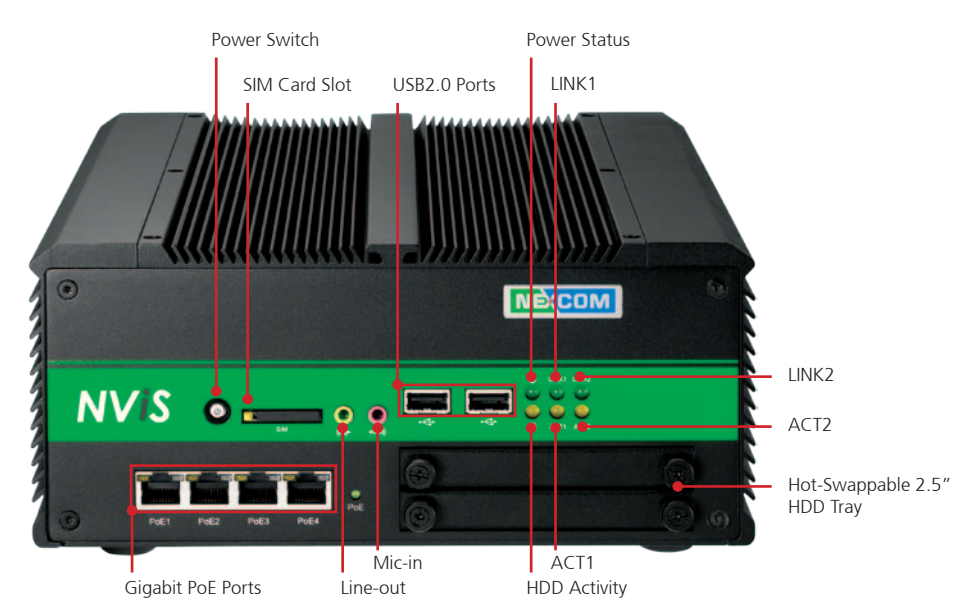

#### **Power Switch**

Press to power-on or power-off the system.

#### SIM Card Slot

Used to insert a SIM card.

#### Line-out

Line-out jack to connect speakers or headphones.

#### Mic-in

Mic-in jack to connect microphones.

#### **USB2.0** Ports

Two USB2.0 ports to connect the system with USB2.0/1.1 devices.

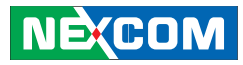

#### **Gigabit PoE Ports**

Four Gigabit PoE ports to connect the system to Powered Device (PD) compliant devices, such as IP cameras.

#### Hot-Swappable 2.5" HDD Tray

Two 2.5" hot-swappable hard drive trays to install hard drives on.

#### **Power Status**

Indicates the system's power status.

#### **HDD Activity**

Indicates the hard drives' activity.

#### LINK 1

Indicates the link status of LAN1 located on the rear panel.

#### LINK 2

Indicates the link status of LAN2 located on the rear panel.

#### ACT1

Indicates the network activity of LAN1 connection located on the rear panel.

#### ACT2

Indicates the network activity of LAN2 connection located on the rear panel.

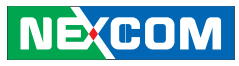

#### Front Rear

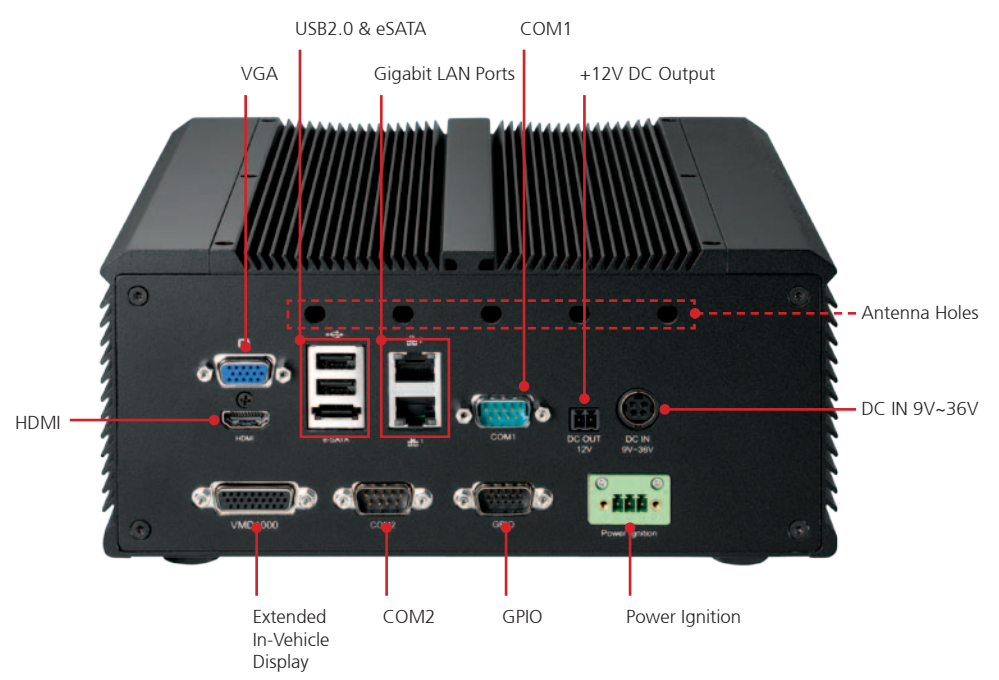

#### VGA

Used to connect an analog VGA monitor.

#### HDMI

Used to connect a high-definition display.

#### USB2.0 Ports

Two USB2.0 ports to connect the system with USB2.0/1.1 devices.

#### eSATA

Used to connect eSATA devices.

#### **Gigabit LAN Ports**

Dual Gigabit LAN ports to connect the system to a local area network.

#### COM1 RS232/422/485

Used to connect RS232/422/485 compatible serial devices.

### NEXCOM

#### +12V DC Output

Provides 12V of DC power to devices such as IP cameras or in-vehicle displays.

**DC In 9V~36V** Used to plug a DC power cord.

**Extended In-Vehicle Display** Used to connect to VMD1000 Vehicle Mount Display.

#### **COM2 RS232**

Used to connect RS232 compatible devices.

**GPIO** The GPIO connector supports 4 digital input and 4 digital output.

#### **Power Ignition**

Used to connect to power ignition module (NISKIG120).

#### **Antenna Holes**

Empty antenna holes reserved for WWAN/WLAN/GPS external antennas.

### NECOM

#### **Mechanical Dimensions**

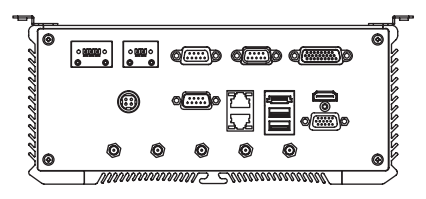

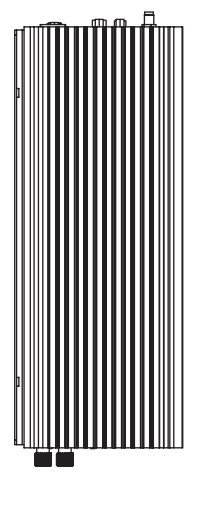

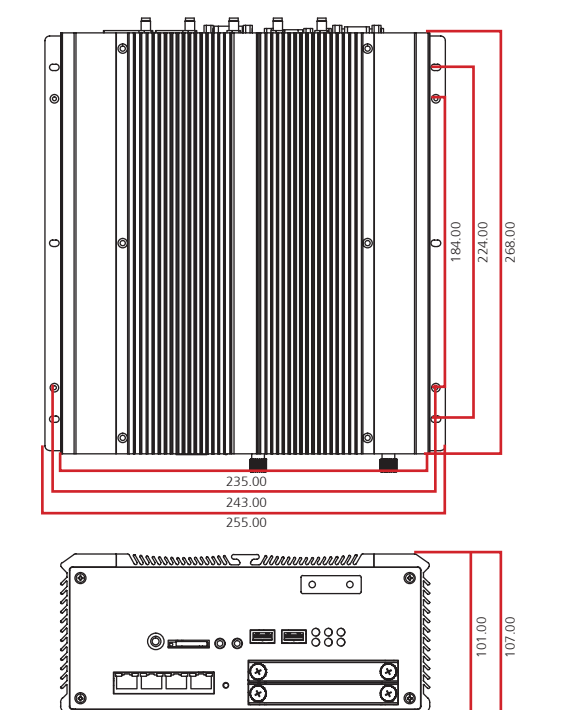

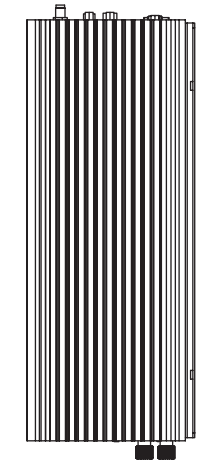

NE(COM Copyright © 2012 NEXCOM International Co., Ltd. All rights reserved

#### NViS 2280 User Manual

00

0

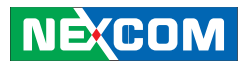

## **Chapter 2: Jumpers and Connectors**

This chapter describes how to set the jumpers and connectors on the NViS 2280 motherboard.

#### **Before You Begin**

- Ensure you have a stable, clean working environment. Dust and dirt can get into components and cause a malfunction. Use containers to keep small components separated.
- Adequate lighting and proper tools can prevent you from accidentally damaging the internal components. Most of the procedures that follow require only a few simple tools, including the following:
  - A Philips screwdriver
  - A flat-tipped screwdriver
  - A set of jewelers screwdrivers
  - A grounding strap
  - An anti-static pad
- Using your fingers can disconnect most of the connections. It is recommended that you do not use needle-nosed pliers to disconnect connections as these can damage the soft metal or plastic parts of the connectors.
- Before working on internal components, make sure that the power is off. Ground yourself before touching any internal components, by touching a metal object. Static electricity can damage many of the electronic components. Humid environments tend to have less static

electricity than dry environments. A grounding strap is warranted whenever danger of static electricity exists.

#### Precautions

Computer components and electronic circuit boards can be damaged by discharges of static electricity. Working on computers that are still connected to a power supply can be extremely dangerous.

Follow the guidelines below to avoid damage to your computer or yourself:

- Always disconnect the unit from the power outlet whenever you are working inside the case.
- If possible, wear a grounded wrist strap when you are working inside the computer case. Alternatively, discharge any static electricity by touching the bare metal chassis of the unit case, or the bare metal body of any other grounded appliance.
- Hold electronic circuit boards by the edges only. Do not touch the components on the board unless it is necessary to do so. Don't flex or stress the circuit board.
- Leave all components inside the static-proof packaging that they shipped with until they are ready for installation.
- Use correct screws and do not over tighten screws.

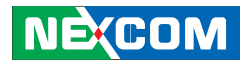

#### **Jumper Settings**

A jumper is the simplest kind of electric switch. It consists of two metal pins and a cap. When setting the jumpers, ensure that the jumper caps are placed on the correct pins. When the jumper cap is placed on both pins, the jumper is short. If you remove the jumper cap, or place the jumper cap on just one pin, the jumper is open.

Refer to the illustrations below for examples of what the 2-pin and 3-pin jumpers look like when they are short (on) and open (off).

Two-Pin Jumpers: Open (Left) and Short (Right)

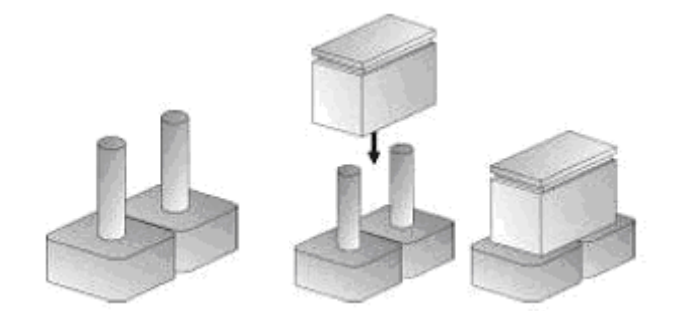

#### Three-Pin Jumpers: Pins 1 and 2 Are Short

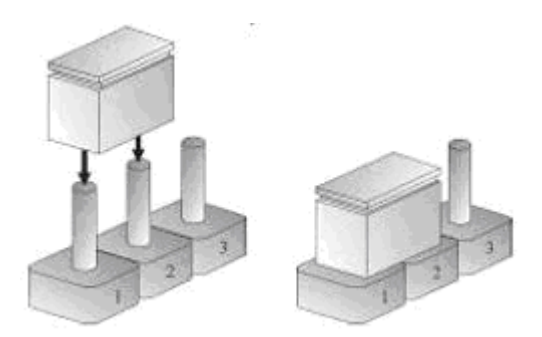

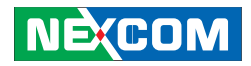

#### Locations of the Jumpers and Connectors

The figure below shows the location of the jumpers and connectors.

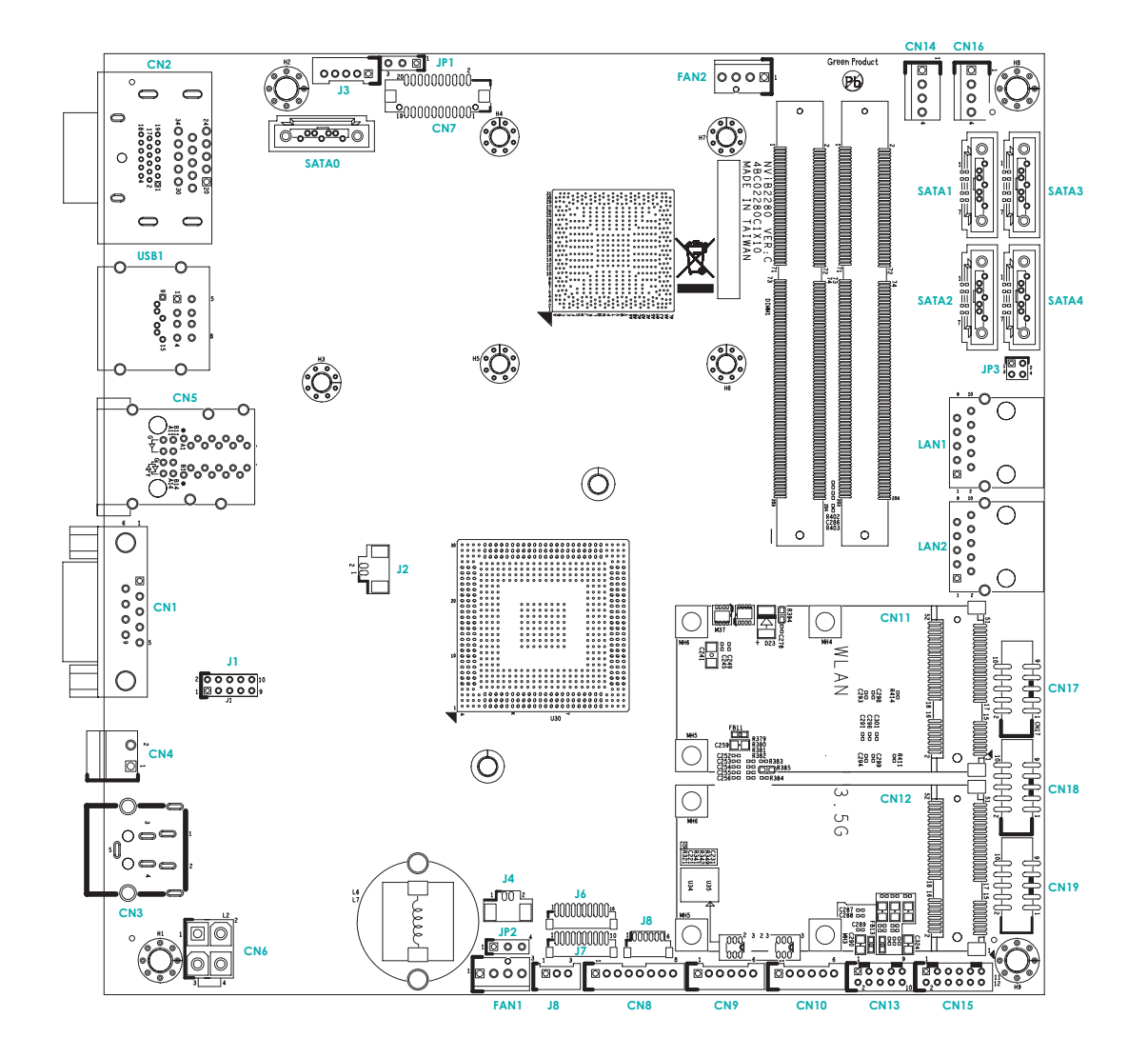

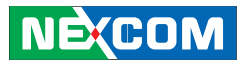

#### Jumpers

#### **CMOS Clear Select**

Connector type: 1x3 3-pin header, 2.54mm pitch Connector location: JP2

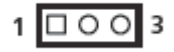

| Pin    | Settings   |
|--------|------------|
| 1-2 On | Normal     |
| 2-3 On | Clear BIOS |

1-2 On: default

| Pin | Definition |
|-----|------------|
| 1   | NC         |
| 2   | I_RTCRST#  |
| 3   | GND        |

#### LVDS Power Select

Connector type: 1x3 3-pin header, 2.54mm pitch Connector location: JP1

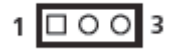

| Pin | Definition |
|-----|------------|
| 1   | VCC3       |
| 2   | VCC_SEL    |
| 3   | VCC5       |

2-3 On: default

### NEXCOM

#### **Connector Pin Definitions**

#### External I/O Interfaces – Front Panel

#### PoE Ports (PoE1 – PoE4)

Connector type: RJ45 port with LEDs

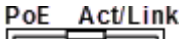

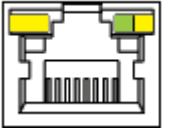

| Act/Link        | Status                         |
|-----------------|--------------------------------|
| Steady green    | 1000Mbps connection detected   |
| Flashing green  | Transmitting at 1000Mbps       |
| Steady yellow   | 10/100Mbps connection detected |
| Flashing yellow | Transmitting at 10/100Mbps     |
| Off             | No connection                  |

| PoE           | Status                                         |
|---------------|------------------------------------------------|
| Steady yellow | Powered Device (PD) compliant device detected. |
| Off           | No PD compliant device detected                |

| Pin | Definition |
|-----|------------|
| 1   | BI_DA+     |
| 2   | BI_DA-     |
| 3   | BI_DB+     |
| 4   | BI_DC+     |
| 5   | BI_DC-     |
| 6   | BI_DB-     |
| 7   | BI_DD+     |
| 8   | BI_DD-     |

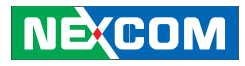

### 

**Line-out Jack** Connector type: 3.5mm TRS

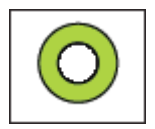

Mic-in Jack

Connector type: 3.5mm TRS

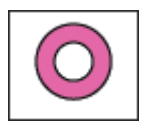

| Pin | Definition |
|-----|------------|
| 1   | GND        |
| 2   | SPK_Out_R  |
| 3   | NC         |
| 4   | NC         |
| 5   | SPK_Out_L  |

| Pin | Definition |
|-----|------------|
| 1   | AU_GND     |
| 2   | MIC_OUT-L  |
| 3   | AU_GND     |
| 4   | MIC_JD1    |
| 5   | MIC_OUT-R  |

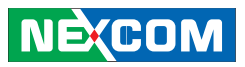

USB Ports (USB1 – USB2)

Connector type: USB port

|--|

| Pin | Definition |
|-----|------------|
| 1   | VCC5       |
| 2   | DATA_N     |
| 3   | DATA_P     |
| 4   | GND        |

### NEXCOM

#### External I/O Interfaces – Rear Panel

VGA and HDMI Ports

Connector type: DB-15 port, 15-pin D-Sub (VGA) HDMI port Connector location: CN2A (VGA) and CN2B (HDMI)

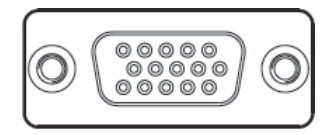

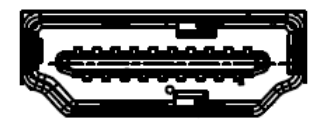

| Pin | Definition    | Pin | Definition     |
|-----|---------------|-----|----------------|
| 1   | HDMI_DATA2_P  | 2   | GND            |
| 3   | HDMI_DATA2_N  | 4   | HDMI_DATA1_P   |
| 5   | GND           | 6   | HDMI_DATA1_N   |
| 7   | HDMI_DATA0_P  | 8   | GND            |
| 9   | HDMI_DATA0_N  | 10  | HDMI_CLK_P     |
| 11  | GND           | 12  | HDMI_CLK_N     |
| 13  | NC            | 14  | NC             |
| 15  | HDMI_CTRL_CLK | 16  | HDMI_CTRL_DATA |
| 17  | GND           | 18  | HDMI_VCC5      |
| 19  | HDMI_HPD_R    | 20  | RED_VGA        |

| 21  | GREEN_VGA    | 22  | BLUE_VGA     |
|-----|--------------|-----|--------------|
| 23  | NC           | 24  | GND          |
| 25  | GND          | 26  | GND          |
| 27  | GND          | 28  | VCC5         |
| 29  | GND          | 30  | NC           |
| 31  | DDCDATA_VGA  | 32  | HSYNC_VGA    |
| 33  | VSYNC_VGA    | 34  | DDCCLK_VGA   |
| MH1 | REAR_MTH_GND | MH2 | REAR_MTH_GND |
| MH3 | REAR_MTH_GND | MH4 | REAR_MTH_GND |
| MH5 | REAR_MTH_GND | MH6 | REAR_MTH_GND |

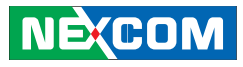

#### **USB** Ports

-

Connector type: Dual USB port Connector location: USB1A

#### eSATA Port

Connector type: eSATA port Connector location: USB1B

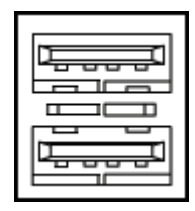

| - | - |
|---|---|

| Pin | Definition   | Pin | Definition |
|-----|--------------|-----|------------|
| 1   | P5V_USB_P45  | 2   | USB_4N_L   |
| 3   | USB_4P_L     | 4   | GND        |
| 5   | P5V_USB_P45  | 6   | USB_5N_L   |
| 7   | USB_5P_L     | 8   | GND        |
| MH1 | REAR_MTH_GND | MH2 | GND        |
| MH3 | GND          | MH4 | GND        |

| Pin | Definition | Pin | Definition |
|-----|------------|-----|------------|
| 9   | GND        | 10  | SATA_RXP5  |
| 11  | SATA_RXN5  | 12  | GND        |
| 13  | SATA_TXN5  | 14  | SATA_TXP5  |
| 15  | GND        |     |            |

#### LAN Ports

-

Connector type: RJ45 with LEDs Connector location: CN5A (LAN1) and CNA5B (LAN2)

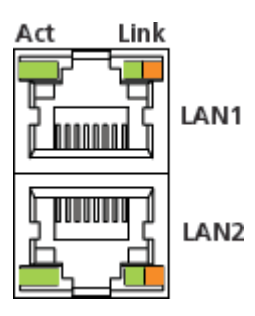

| Act            | Status        |
|----------------|---------------|
| Flashing green | Data activity |
| Off            | No activity   |

| Link                             | Status                       |
|----------------------------------|------------------------------|
| Steady green                     | 1000Mbps connection detected |
| Steady orange                    | 100Mbps connection detected  |
| Off (with network cable plugged) | 10Mbps connection detected   |
| Off (No network cable plugged)   | No link                      |

#### LAN1

| Pin | Definition   | Pin | Definition   |
|-----|--------------|-----|--------------|
| A1  | LAN1_MDIOP   | A2  | LAN1_MDION   |
| A3  | LAN1_MDI1P   | A4  | LAN1_MDI1N   |
| A5  | LAN1_MDI2P   | A6  | LAN1_MDI2N   |
| A7  | LAN1_MDI3P   | A8  | LAN1_MDI3N   |
| A9  | LAN1_1V9     | A10 | GND          |
| A11 | LAN1_ACT#    | A12 | 3VSB         |
| A13 | L1_LED0      | A14 | L1_LED2      |
| MH1 | REAR_MTH_GND | MH2 | REAR_MTH_GND |
| MH3 | REAR_MTH_GND |     |              |

#### LAN2

| Pin | Definition   | Pin | Definition   |
|-----|--------------|-----|--------------|
| A1  | LAN2_MDIOP   | A2  | LAN2_MDION   |
| A3  | LAN2_MDI1P   | A4  | LAN2_MDI1N   |
| A5  | LAN2_MDI2P   | A6  | LAN2_MDI2N   |
| A7  | LAN2_MDI3P   | A8  | LAN2_MDI3N   |
| A9  | LAN2_1V9     | A10 | GND          |
| A11 | LAN2_ACT#    | A12 | 3VSB         |
| A13 | L2_LED0      | A14 | L2_LED2      |
| MH1 | REAR_MTH_GND | MH2 | REAR_MTH_GND |
| MH3 | REAR_MTH_GND |     |              |

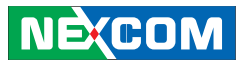

#### **COM1 Serial Port**

-

Connector type: DB-9 port Connector location: CN1

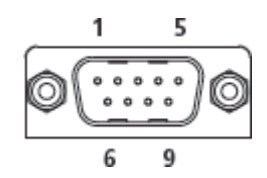

#### +12V DC Output

Connector type: 2-pin switch Connector location: CN4

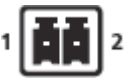

| Pin | Definition | Pin | Definition |
|-----|------------|-----|------------|
| 1   | SP1_DCD    | 2   | SP1_RXD    |
| 3   | SP1_TXD    | 4   | SP1_DTR    |
| 5   | GND        | 6   | SP1_DSR    |
| 7   | SP1_RTS    | 8   | SP1_CTS    |
| 9   | SP1_RI     |     |            |

| Pin | Definition |
|-----|------------|
| 1   | +V         |
| 2   | -V         |

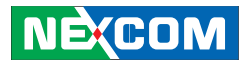

#### DC In 9V~36V

Connector type: 4-pin DC Jack Connector location: CN3

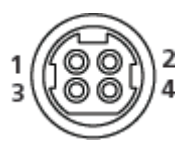

| Pin | Definition | Pin | Definition |
|-----|------------|-----|------------|
| 1   | VIN        | 2   | VIN        |
| 3   | GND        | 4   | GND        |
| 5   | GND        |     |            |

#### Extended In-Vehicle Display

Connector type: DB-26

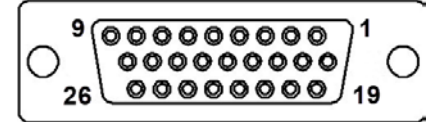

| Pin | Definition    | Pin | Definition           |
|-----|---------------|-----|----------------------|
| 1   | Panel_ EN     | 2   | Panel_control        |
| 3   | VDD           | 4   | VDD                  |
| 5   | LCDD09(OUT3)  | 6   | LCDD01(OUT0)         |
| 7   | LCDD08(OUT3#) | 8   | LCDD00(OUT0#)        |
| 9   | LCDD_GND      | 10  | LCDD_GND             |
| 11  | LCDD07(CLK)   | 12  | LCDD03(OUT1)         |
| 13  | LCDD06(CLK#)  | 14  | LCDD02(OUT1#)        |
| 15  | LVDS_GND      | 16  | LCDD_GND             |
| 17  | LCDD05(OUT2)  | 18  | Power on push button |
| 19  | LCDD04(OUT2#) | 20  | Panel_backlight      |
| 21  | LCDD_GND      | 22  | Panel-Gnd            |
| 23  | USB_0#        | 24  | Contact_DET#         |
| 25  | USB_0         | 26  | USB_VCC              |

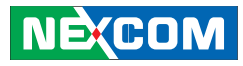

#### **COM2 Serial Port**

Connector type: DB-9 port

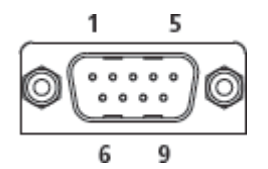

**GPIO Connector** 

(4 digital input and 4 digital output) Connector type: DB-10 port

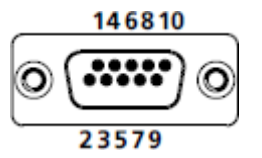

| Pin | Definition | Pin | Definition |
|-----|------------|-----|------------|
| 1   | SP2_DCD    | 2   | SP2_RXD    |
| 3   | SP2_TXD    | 4   | SP2_DTR    |
| 5   | GND        | 6   | SP2_DSR    |
| 7   | SP2_RTS    | 8   | SP2_CTS    |
| 9   | SP2_RI     |     |            |

| Pin | Definition | Pin | Definition |
|-----|------------|-----|------------|
| 1   | VCC5       | 2   | GND        |
| 3   | SIO_GPO24  | 4   | SIO_GPI20  |
| 5   | SIO_GPO25  | 6   | SIO_GPI21  |
| 7   | SIO_GPO26  | 8   | SIO_GPI22  |
| 9   | SIO_GPO27  | 10  | SIO_GPI23  |

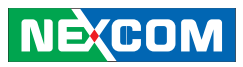

#### **Power Ignition**

Connector type: 3-pin switch

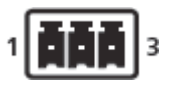

| Pin | Definition | Pin | Definition |
|-----|------------|-----|------------|
| 1   | PWRBTN#    | 2   | GND        |
| 3   | SLP_S3#    |     |            |

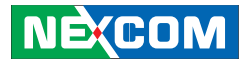

#### **Internal Connectors**

Mini-PCIe Slot 1 (3.5G) Connector location: CN12

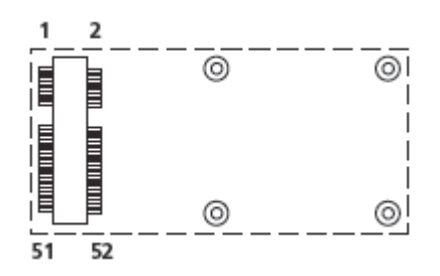

| Pin | Definition       | Pin | Definition    |
|-----|------------------|-----|---------------|
| 1   | I_WAKE#          | 2   | +3VSB_MINI1   |
| 3   | NC               | 4   | GND           |
| 5   | NC               | 6   | 1V5           |
| 7   | MINICARD1CLKREQ# | 8   | UIM_PWR       |
| 9   | GND              | 10  | UIM_DAT       |
| 11  | CLK_PCIE4_N      | 12  | UIM_CLK       |
| 13  | CLK_PCIE4_P      | 14  | UIM_RST       |
| 15  | GND              | 16  | NC            |
| 17  | NC               | 18  | GND           |
| 19  | NC               | 20  | MINICARD1DIS# |
| 21  | GND              | 22  | PLTRST#_A     |
| 23  | PE_RX4_N         | 24  | +3VSB_MINI1   |
| 25  | PE_RX4_P         | 26  | GND           |

| 27 | GND         | 28 | 1V5         |
|----|-------------|----|-------------|
| 29 | GND         | 30 | SMB_CLK     |
| 31 | PE_TX4_N    | 32 | SMB_DATA    |
| 33 | PE_TX4_P    | 34 | GND         |
| 35 | GND         | 36 | USB_ON_L    |
| 37 | GND         | 38 | USB_OP_L    |
| 39 | +3VSB_MINI1 | 40 | GND         |
| 41 | +3VSB_MINI1 | 42 | NC          |
| 43 | GND         | 44 | LED_WLANA_N |
| 45 | NC          | 46 | NC          |
| 47 | NC          | 48 | 1V5         |
| 49 | NC          | 50 | GND         |
| 51 | NC          | 52 | +3VSB_MINI1 |
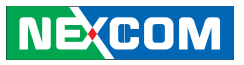

Mini-PCle Slot 2 (WLAN)

Connector location: CN11

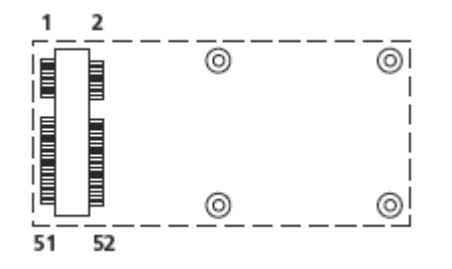

| Pin | Definition       | Pin | Definition    |
|-----|------------------|-----|---------------|
| 1   | I_WAKE#          | 2   | +3VSB_MINI2   |
| 3   | NC               | 4   | GND           |
| 5   | NC               | 6   | 1V5           |
| 7   | MINICARD2CLKREQ# | 8   | NC            |
| 9   | GND              | 10  | NC            |
| 11  | CLK_PCIE5_N      | 12  | NC            |
| 13  | CLK_PCIE5_P      | 14  | NC            |
| 15  | GND              | 16  | NC            |
| 17  | NC               | 18  | GND           |
| 19  | NC               | 20  | MINICARD2DIS# |
| 21  | GND              | 22  | I_SLOTPLTRST# |
| 23  | PE_RX5_N         | 24  | +3VSB_MINI2   |
| 25  | PE_RX5_P         | 26  | GND           |

|    |             | 20 | 172          |
|----|-------------|----|--------------|
| 29 | GND         | 30 | SMB_CLK      |
| 31 | PE_TX5_N    | 32 | SMB_DATA     |
| 33 | PE_TX5_P    | 34 | GND          |
| 35 | GND         | 36 | USB_1N_L     |
| 37 | GND         | 38 | USB_1P_L     |
| 39 | +3VSB_MINI2 | 40 | GND          |
| 41 | +3VSB_MINI2 | 42 | NC           |
| 43 | GND         | 44 | LED_2WLANA_N |
| 45 | NC          | 46 | NC           |
| 47 | NC          | 48 | 1V5          |
| 49 | NC          | 50 | GND          |
| 51 | NC          | 52 | +3VSB_MINI2  |

-

## NEXCOM

#### **ATX Power Output Connector**

Connector type: 2x2 Aux power connector Connector location: CN6

#### SIM Card and Audio Connector

Connector type: 1x12 12-pin header, 2.0mm pitch Connector location: CN15

| 1 | 00000  | 11 |
|---|--------|----|
| 2 | 000000 | 12 |

| Pin | Definition | Pin | Definition |
|-----|------------|-----|------------|
| 1   | GND        | 2   | GND        |
| 3   | VIN        | 4   | VIN        |

| Pin | Definition | Pin | Definition  |
|-----|------------|-----|-------------|
| 01  | LOUT_JD    | 02  | FRONT_OUT_L |
| 03  | MIC_1_L    | 04  | FRONT_OUT_R |
| 05  | MIC_1_R    | 06  | MIC_1_L     |
| 07  | SLP_S3#    | 08  | GND         |
| 09  | UIM_CLK    | 10  | UIM_RST     |
| 11  | UIM_PWR    | 12  | UIM_DAT     |

#### **Battery Connector**

Connector type: 1x2 JST, 2-pin header, 1.25mm pitch Connector location: J4

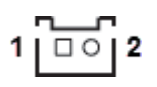

|     |            |     | - 4        |
|-----|------------|-----|------------|
| Pin | Definition | Pin | Definition |
| 1   | GND        | 2   | BAT_C      |

#### Power/HDD/LAN LEDs and Power Button Connectors

Connector type: 2x5 10-pin header, 2.0mm pitch Connector location: CN13

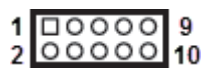

| Pin | Definition    | Pin | Definition    |
|-----|---------------|-----|---------------|
| 01  | VCC3_A        | 02  | VCC3_S        |
| 03  | FRONT_PWRLED# | 04  | FRONT_HDDLED# |
| 05  | LAN2_LINK#    | 06  | LAN1_LINK#    |
| 07  | LED2_ACTLED   | 08  | LED1_ACTLED   |
| 09  | GND           | 10  | PWRBTN#       |

#### **USB2/3 JST Connector**

Connector type: 1x8 8-pin header, 2.0mm pitch Connector location: CN8

#### **Bluetooth Connector**

11

Connector type: 1x10 10-pin header, 1.0mm pitch Connector location: J6

### 1 0000000 8

| Pin | Definition | Pin | Definition |
|-----|------------|-----|------------|
| 1   | VCC5       | 2   | USB_2N     |
| 3   | USB_2P     | 4   | GND        |
| 5   | VCC5       | 6   | USB_3N     |
| 7   | USB_3P     | 8   | GND        |

| Pin | Definition  | Pin | Definition |
|-----|-------------|-----|------------|
| 1   | GND         | 2   | NC         |
| 3   | BT3.3V      | 4   | NC         |
| 5   | BT_AUDIO_EN | 6   | NC         |
| 7   | NC          | 8   | USB_6N_L   |
| 9   | USB_6P_L    | 10  | GND        |

#### **GPS** Connector

Connector type: 1x6 6-pin header, 1.0mm pitch Connector location: J8

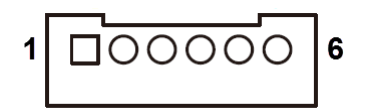

| Pin | Definition | Pin | Definition |
|-----|------------|-----|------------|
| 1   | VCC3_A     | 2   | GPS_LED#   |
| 3   | TXD_C5     | 4   | RXD_C5     |
| 5   | GND        | 6   | VCC3_S     |

#### **LVDS** Connector

Connector type: 2x10 20-pin header, 1.25mm pitch Connector location: CN7

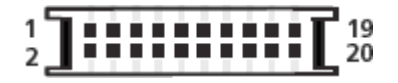

| Pin | Definition    | Pin | Definition    |
|-----|---------------|-----|---------------|
| 1   | M_LVDSDDCCLK  | 2   | M_LVDSDDCDATA |
| 3   | VCC_LCD       | 4   | LVDS_CH_TX0_P |
| 5   | LVDS_CH_TX3_P | 6   | LVDS_CH_TX0_N |
| 7   | LVDS_CH_TX3_N | 8   | VCC_LCD       |
| 9   | GND           | 10  | LVDS_CH_TX1_P |
| 11  | LVDS_CH_CLK_P | 12  | LVDS_CH_TX1_N |
| 13  | LVDS_CH_CLK_N | 14  | GND           |
| 15  | GND           | 16  | V_INV(+12V)   |
| 17  | LVDS_CH_TX2_P | 18  | V_INV (+12V)  |
| 19  | LVDS_CH_TX2_N | 20  | GND           |
| MH1 | GND           | MH2 | GND           |

#### LVDS Backlight Connector

Connector type: 1x5 5-pin header, 2.0mm pitch Connector location: J3

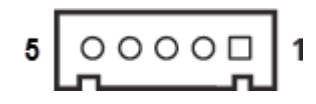

| Pin | Definition | Pin | Definition |
|-----|------------|-----|------------|
| 1   | BKLTEN     | 2   | GND        |
| 3   | BKLTCTL    | 4   | GND        |
| 5   | +12V       |     |            |

#### SATA0 Connector

Connector type: Standard Serial ATAII 7P (1.27mm, SATA-M-180) Connector location: SATA2

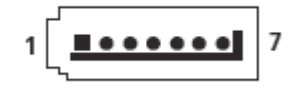

| Pin | Definition  | Pin | Definition  |
|-----|-------------|-----|-------------|
| 1   | GND         | 2   | SATA_TXP0_C |
| 3   | SATA_TXN0_C | 4   | GND         |
| 5   | SATA_RXN0_C | 6   | SATA_RXP0_C |
| 7   | GND         |     |             |

#### SATA1 Connector

Connector type: Standard Serial ATAII 7P (1.27mm, SATA-M-180) Connector location: SATA3

#### SATA2 Connector

Connector type: Standard Serial ATAII 7P (1.27mm, SATA-M-180) Connector location: SATA4

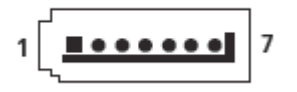

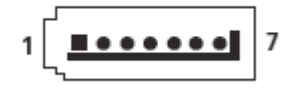

| Pin | Definition  | Pin | Definition  |
|-----|-------------|-----|-------------|
| 1   | GND         | 2   | SATA_TXP1_C |
| 3   | SATA_TXN1_C | 4   | GND         |
| 5   | SATA_RXN1_C | 6   | SATA_RXP1_C |
| 7   | GND         |     |             |

| Pin | Definition  | Pin | Definition  |
|-----|-------------|-----|-------------|
| 1   | GND         | 2   | SATA_TXP2_C |
| 3   | SATA_TXN2_C | 4   | GND         |
| 5   | SATA_RXN2_C | 6   | SATA_RXP2_C |
| 7   | GND         |     |             |

#### SATA3 Connector

Connector type: Standard Serial ATAII 7P (1.27mm, SATA-M-180) Connector location: SATA5

#### SATA4 Connector

.....

Connector type: Standard Serial ATAII 7P (1.27mm, SATA-M-180) Connector location: SATA1

7

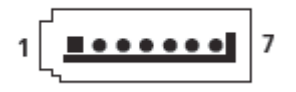

| Pin | Definition  | Pin | Definition  |
|-----|-------------|-----|-------------|
| 1   | GND         | 2   | SATA_TXP3_C |
| 3   | SATA_TXN3_C | 4   | GND         |
| 5   | SATA_RXN3_C | 6   | SATA_RXP3_C |
| 7   | GND         |     |             |

| Pin | Definition  | Pin | Definition  |
|-----|-------------|-----|-------------|
| 1   | GND         | 2   | SATA_TXP4_C |
| 3   | SATA_TXN4_C | 4   | GND         |
| 5   | SATA_RXN4_C | 6   | SATA_RXP4_C |
| 7   | GND         |     |             |

#### **SATA Power Connectors**

Connector type: 1x4 4-pin Wafer, 2.54mm pitch Connector location: CN16 and CN14

#### SATA DOM Power Connector

Connector type: 1x2 2-pin Wafer, 1.25mm pitch Connector location: J2

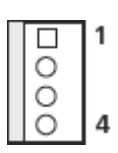

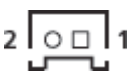

| Pin | Definition | Pin | Definition |
|-----|------------|-----|------------|
| 1   | +12V       | 2   | GND        |
| 3   | GND        | 4   | VCC5       |

| Pin | Definition | Pin | Definition |
|-----|------------|-----|------------|
| 1   | VCC5       | 2   | GND        |

#### USB8/9 JST Connector

Connector type: 1x6 6-pin header, 2.0mm pitch Connector location: CN10

#### USB10/11 JST Connector

Connector type: 1x6 6-pin header, 2.0mm pitch Connector location: CN9

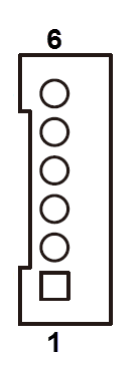

| 6      |
|--------|
| 000000 |
| •      |

| Pin | Definition  | Pin | Definition |
|-----|-------------|-----|------------|
| 1   | P5V_USB_P89 | 2   | USBCON_8N  |
| 3   | USBCON_8P   | 4   | USBCON_9N  |
| 5   | USBCON_9P   | 6   | GND        |

| Pin | Definition    | Pin | Definition |
|-----|---------------|-----|------------|
| 1   | P5V_USB_P1011 | 2   | USBCON_10N |
| 3   | USBCON_10P    | 4   | USBCON_11N |
| 5   | USBCON_11P    | 6   | GND        |

#### **COM2** Connector

00000

10

9

2

Connector type: 2x5 10-pin boxed header, 2.0mm-M-180 Connector location: CN17

#### **COM3** Connector

Connector type: 2x5 10-pin boxed header, 2.0mm-M-180 Connector location: CN18

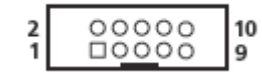

| Pin | Definition | Pin | Definition |
|-----|------------|-----|------------|
| 1   | SP2_DCD    | 2   | SP2_RXD    |
| 3   | SP2_TXD    | 4   | SP2_DTR    |
| 5   | GND        | 6   | SP2_DSR    |
| 7   | SP2_RTS    | 8   | SP2_CTS    |
| 9   | SP2_RI     |     |            |

| Pin | Definition | Pin | Definition |
|-----|------------|-----|------------|
| 1   | SP3_DCD    | 2   | SP3_RXD    |
| 3   | SP3_TXD    | 4   | SP3_DTR    |
| 5   | GND        | 6   | SP3_DSR    |
| 7   | SP3_RTS    | 8   | SP3_CTS    |
| 9   | SP3_RI     |     |            |

#### **COM4** Connector

Connector type: 2x5 10-pin boxed header, 2.0mm-M-180 Connector location: CN19

#### Port 80 Debug Connector

Connector type: 1x10 JST, 10-pin header, 1.0mm pitch Connector location: J7

#### 2 00000 10 1 00000 9

## 1 00000000 10

| Pin | Definition | Pin | Definition |
|-----|------------|-----|------------|
| 1   | SP4_DCD    | 2   | SP4_RXD    |
| 3   | SP4_TXD    | 4   | SP4_DTR    |
| 5   | GND        | 6   | SP4_DSR    |
| 7   | SP4_RTS    | 8   | SP4_CTS    |
| 9   | SP4_RI     |     |            |

| Pin | Definition | Pin | Definition    |
|-----|------------|-----|---------------|
| 1   | GND        | 2   | I_SLOTPLTRST# |
| 3   | G_DBG33MHZ | 4   | I_LFRAME#     |
| 5   | I_LAD3     | 6   | I_LAD2        |
| 7   | I_LAD1     | 8   | I_LAD0        |
| 9   | 3VSB       | 10  | 3VSB          |

#### **CPU Fan Connector**

Connector type: 1x4 4-pin Wafer, 2.54mm pitch Connector location: FAN1

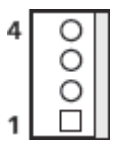

#### System Fan Connector

Connector type: 1x4 4-pin Wafer, 2.54mm pitch Connector location: FAN2

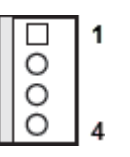

| Pin | Definition | Pin | Pin Definition |  |
|-----|------------|-----|----------------|--|
| 1   | GND        | 2   | +12V           |  |
| 3   | CPUFANIN_R | 4   | CPUFANOUT_R    |  |

| Pin | Definition  | Pin | Definition   |
|-----|-------------|-----|--------------|
| 1   | GND         | 2   | +12V         |
| 3   | CPUFANIN2_R | 4   | CPUFANOUT2_R |

#### **Power Ignition Connector**

Connector type: 1x3 JST, 3-pin header, 2.0mm pitch Connector location: J5

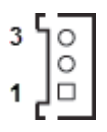

-

| Pin | Definition | Pin | Definition |
|-----|------------|-----|------------|
| 1   | GND        | 2   | PWRBTN#    |
| 3   | SLP_S3#    | 4   |            |

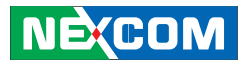

## **Chapter 3: System Setup**

#### Installing a SATA Hard Drive

1. Loosen the 2 hand screws that secure the drive bay to the chassis.

2. Gently slide the drive bay to remove it from chassis the slot.

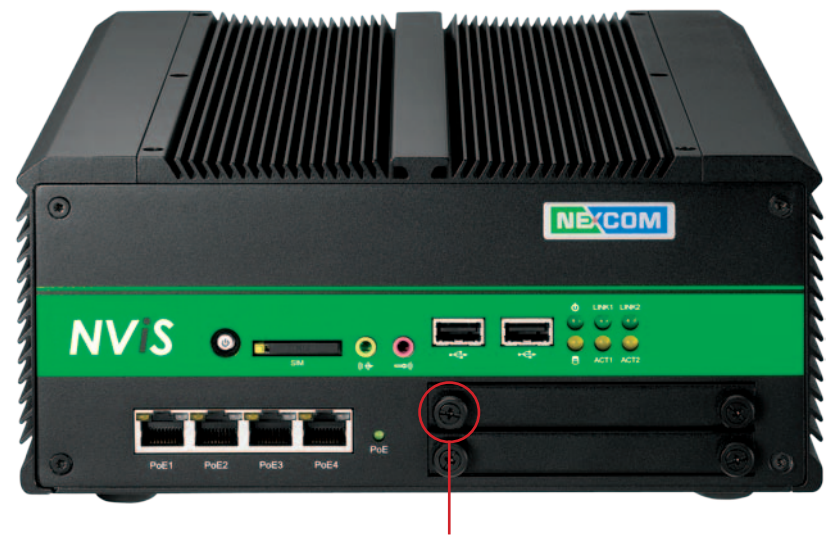

Hand screw

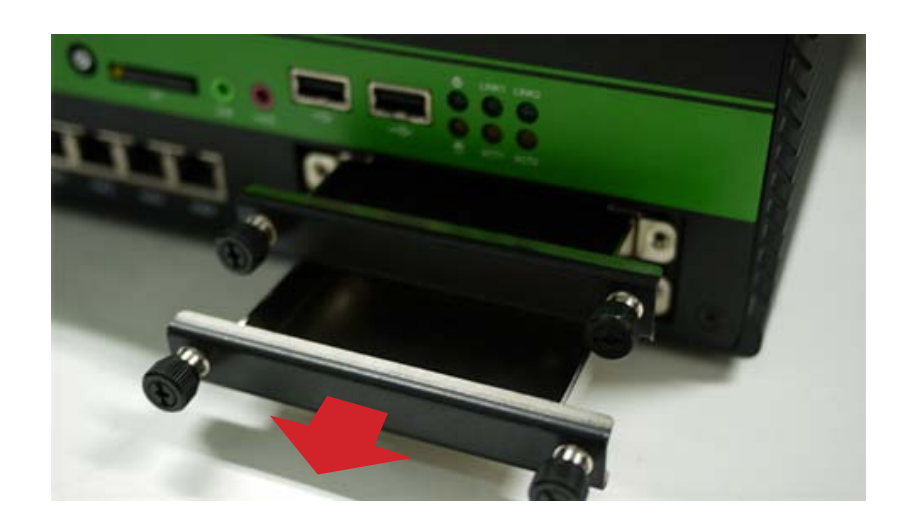

### COPyright © 2012 NEXCOM International Co., Ltd. All rights reserved

# Mounting hole

## Mounting hole

## 4. Tighten the hard drive with 4 screws, make sure the SATA connector is facing towards the end of the drive bay.

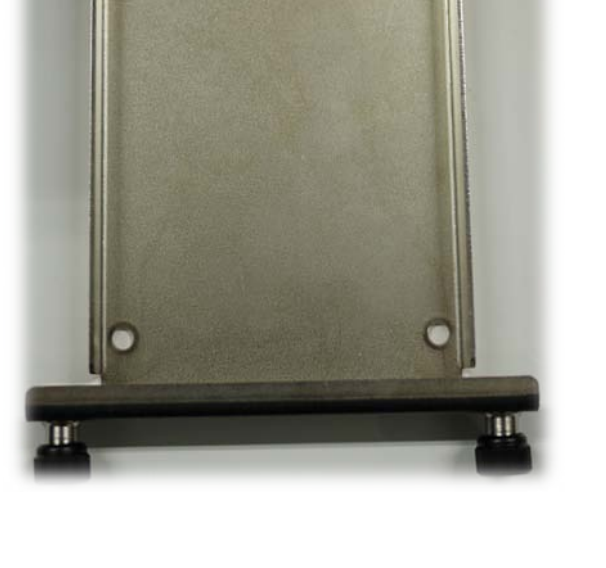

3. Place the SATA hard drive onto the drive bay. Align the mounting holes

that are on the SATA drive with the mounting holes on the drive bay.

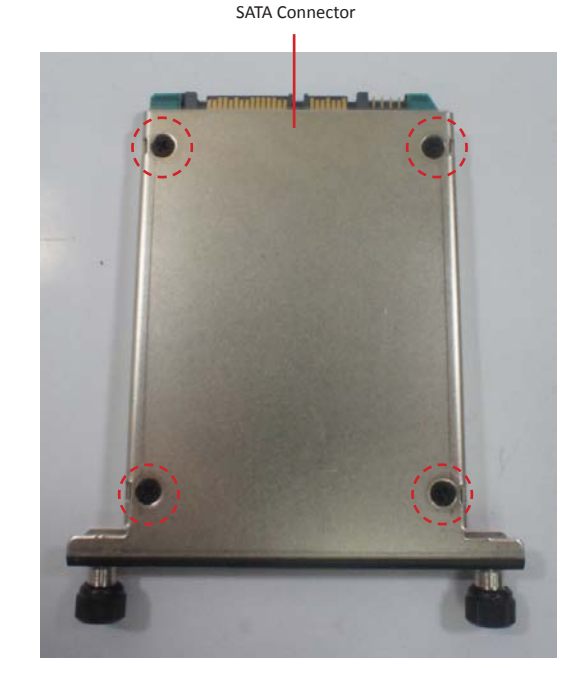

NViS 2280 User Manual

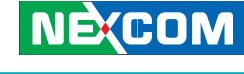

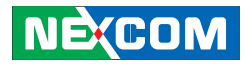

#### Removing the Chassis Cover

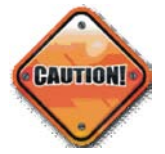

Prior to removing the chassis cover, make sure the unit's power is off and disconnected from the power sources to prevent electric shock or system damage.

1. Place the unit on a stable surface with its top side facing up, loosen and remove the six mounting screws on the top cover. Store the screws in a safe place for later use.

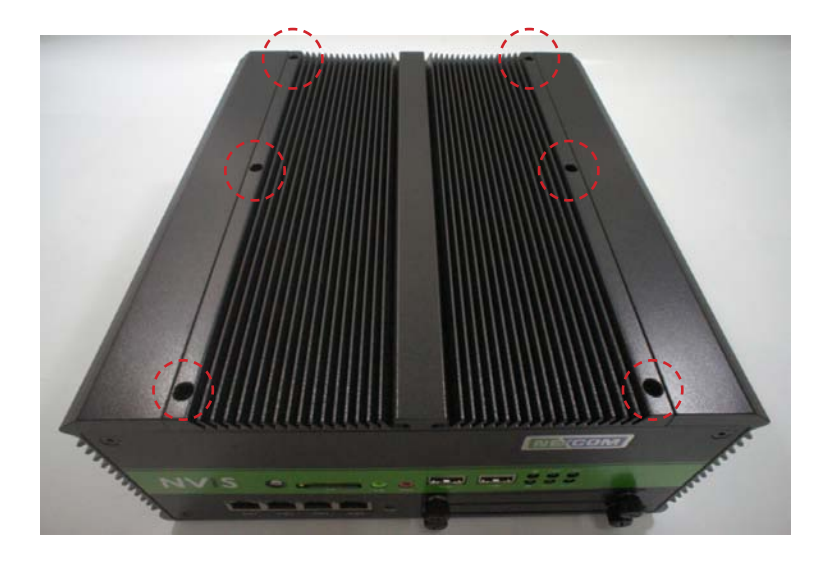

#### Installing a Wireless LAN Module

1. Locate the Mini-PCI Express slot for WLAN on the motherboard.

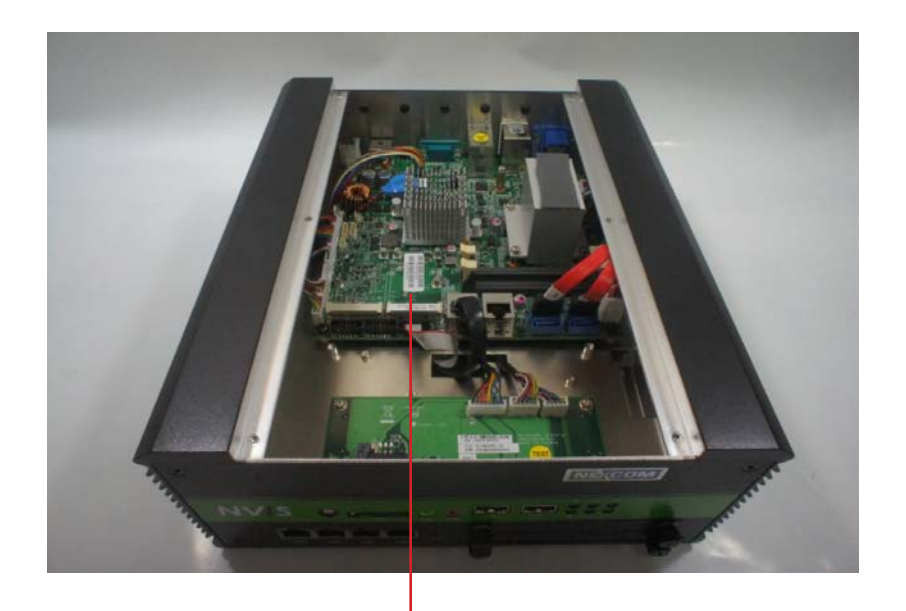

Mini-PCIe Slot for WLAN

2. Life up the cover and remove it from the chassis.

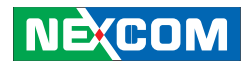

#### **Close-up view**

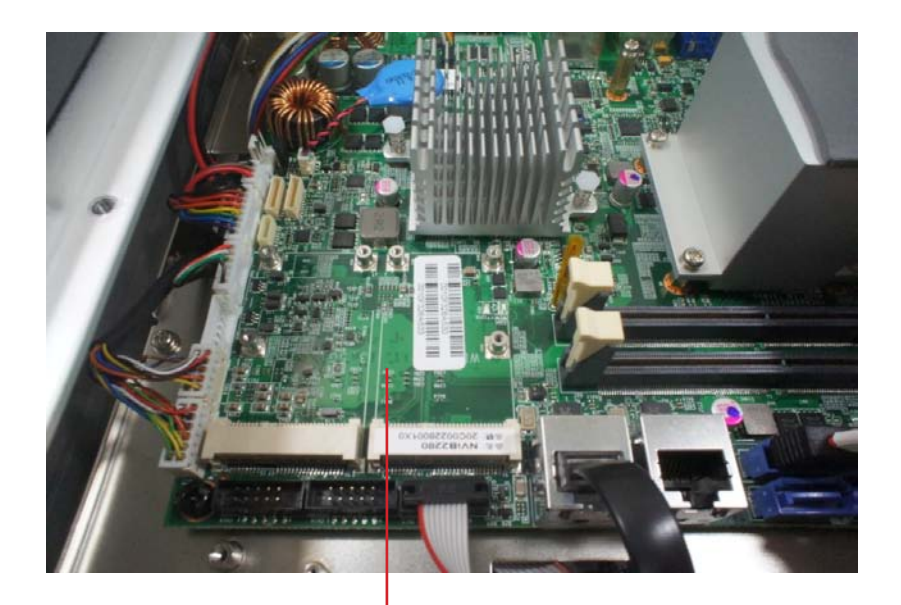

Mini-PCIe Slot for LAN

2. Insert the wireless LAN module into the Mini-PCI Express slot at a 45 degrees angle until the gold-plated connector on the edge of the module completely disappears inside the slot.

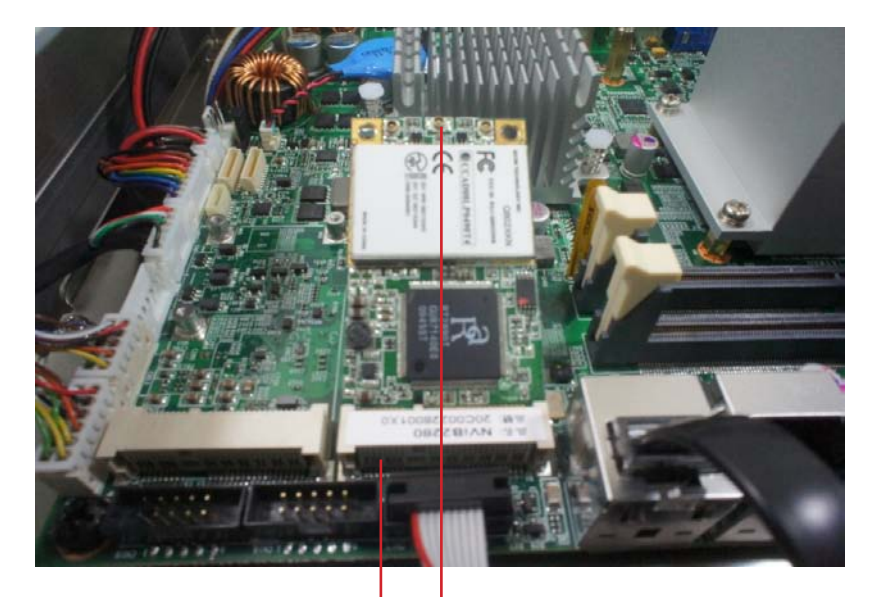

Wireless LAN Module

Mini-PCIe Slot for WLAN

- 3. Push the module down and then secure it with mounting screws.
- 4. Remove the antenna hole covers located at the rear panel of the chassis.

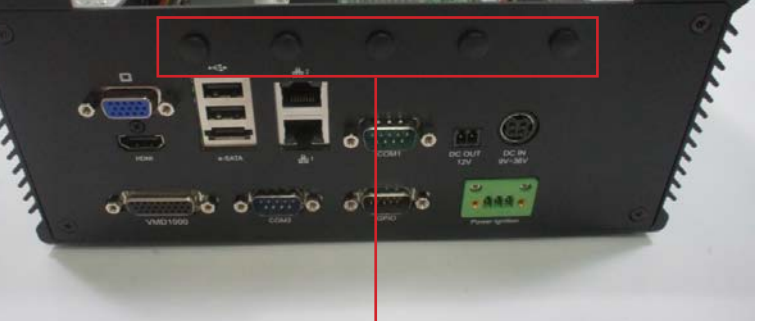

Antenna Hole Covers

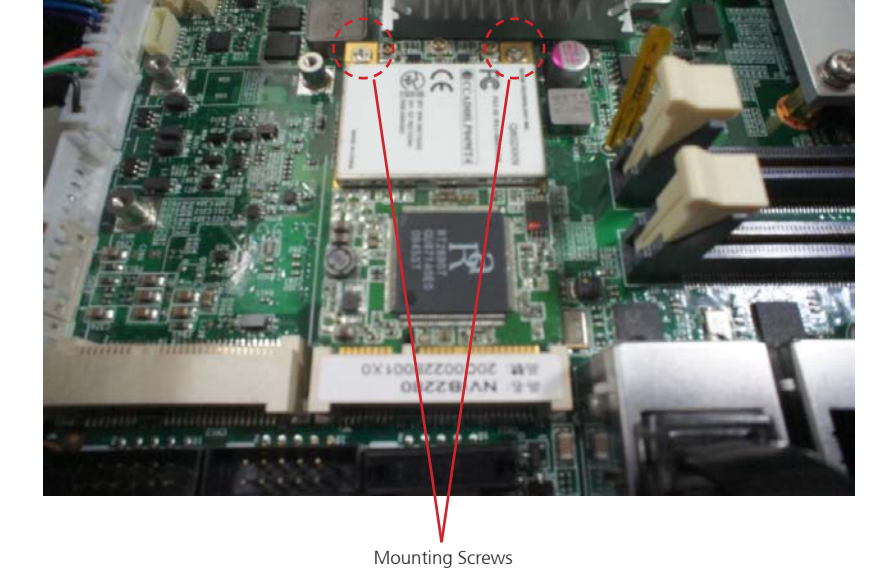

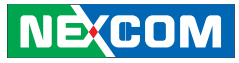

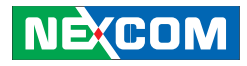

5. Insert the antenna jacks into the antenna holes.

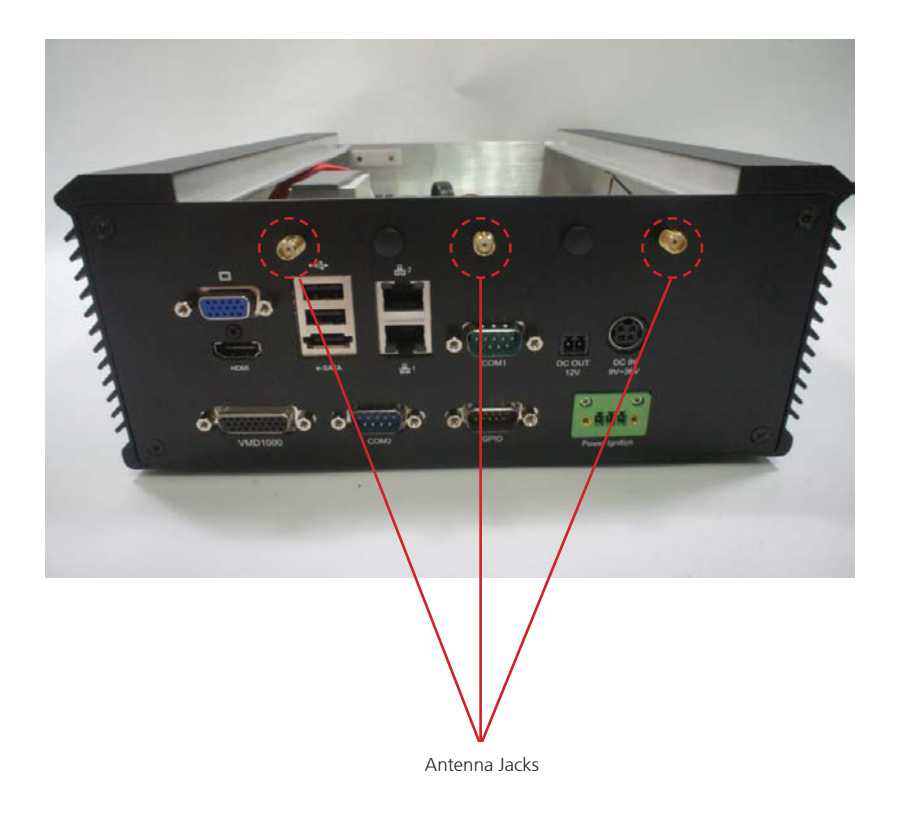

6. Insert the rings onto the antenna jacks.

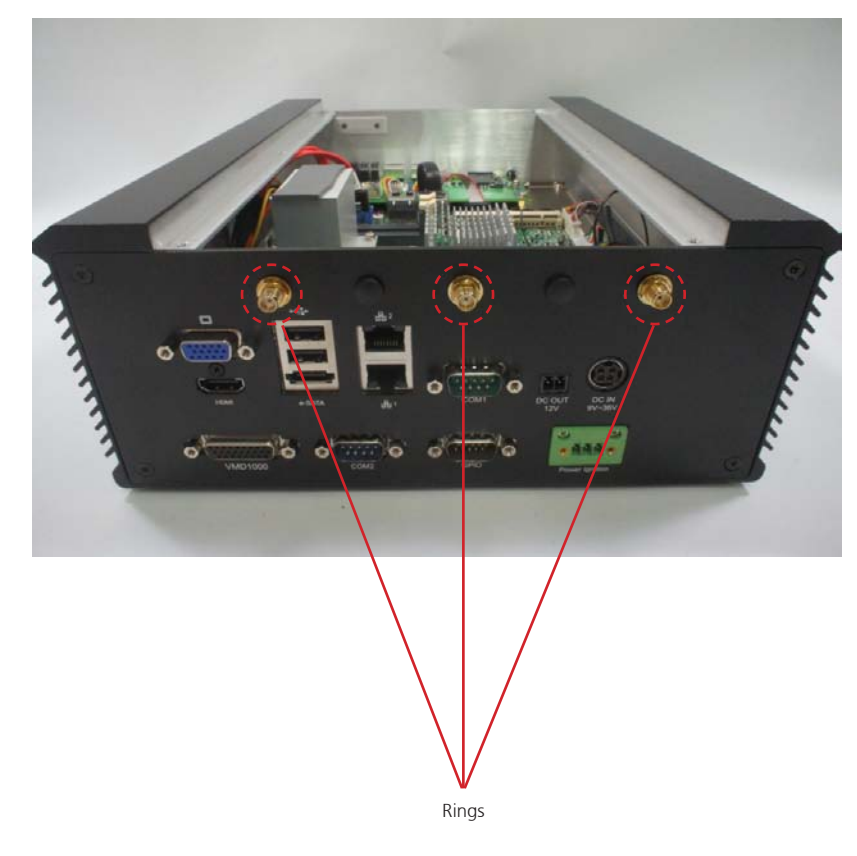

7. Attach the RF cables of the antenna jacks onto the module.

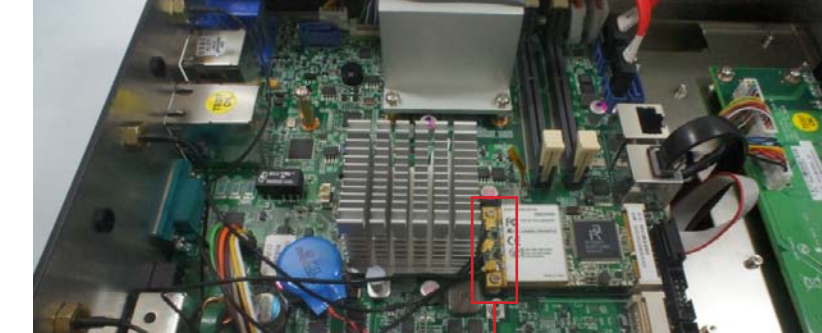

RF Cables

8. Connect external antennas to the antenna jacks.

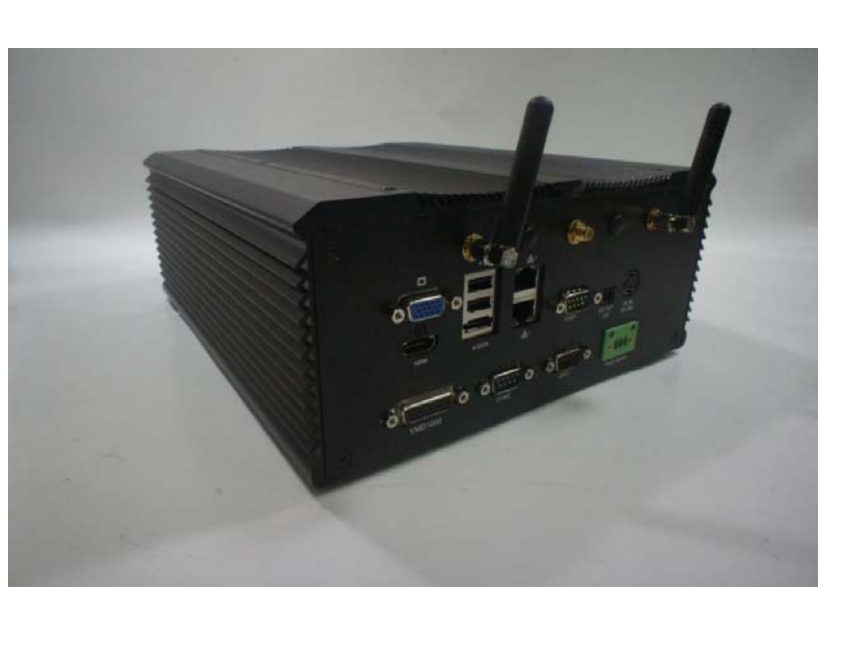

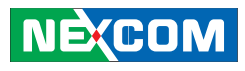

## NEXCOM

#### Installing a 3.5G Module

1. Locate the Mini-PCI Express slot for 3.5G on the motherboard.

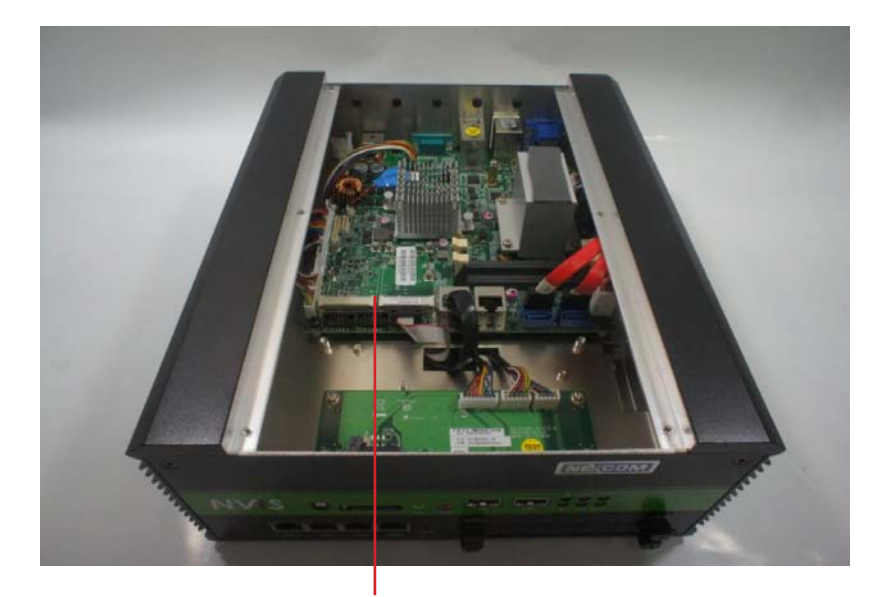

Mini-PCIe Slot for 3.5G

#### Close-up view

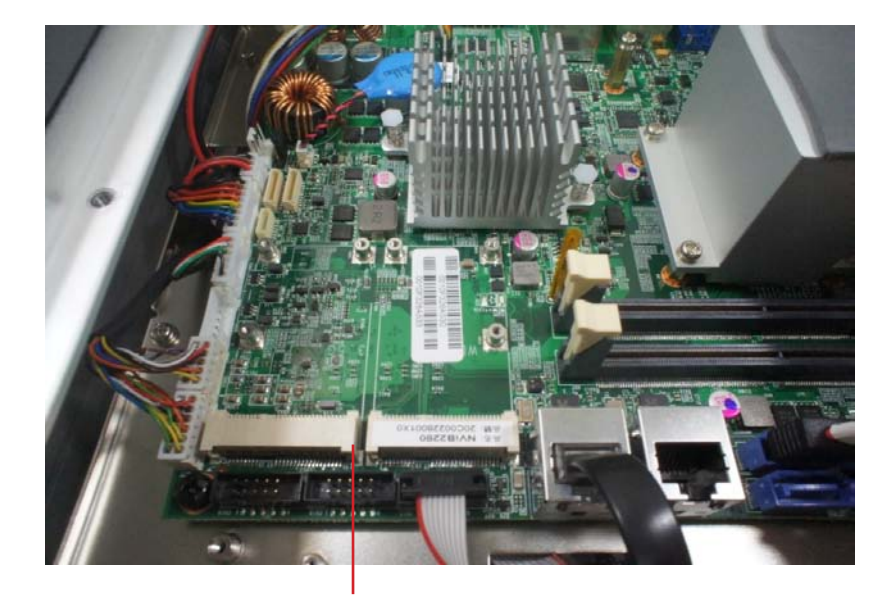

Mini-PCIe Slot for 3.5G

- 3. Insert the 3.5G module into the Mini PCI Express slot at a 45 degrees angle until the gold-plated connector on the edge of the module completely disappears inside the slot.
- 2. Push the module down and then secure it with mounting screws.

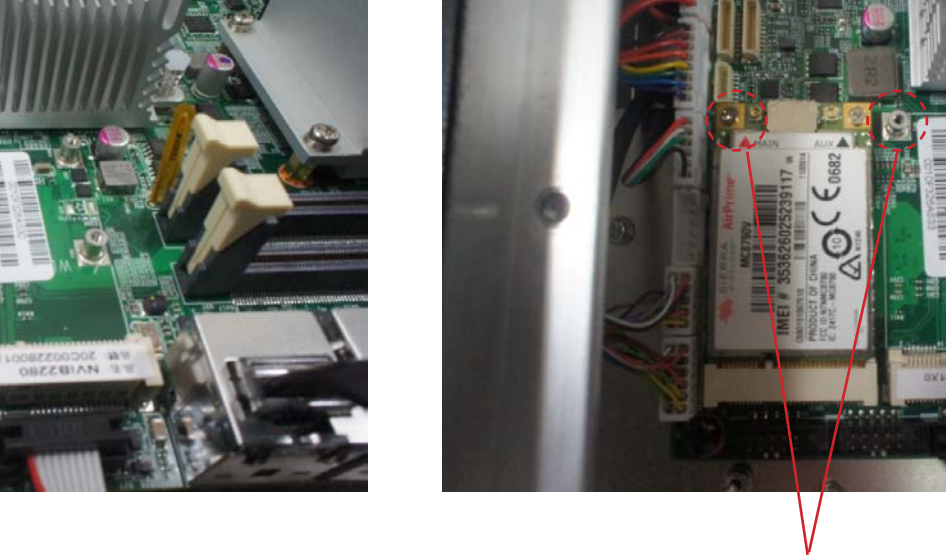

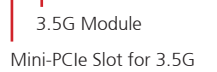

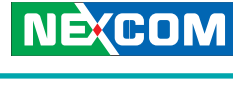

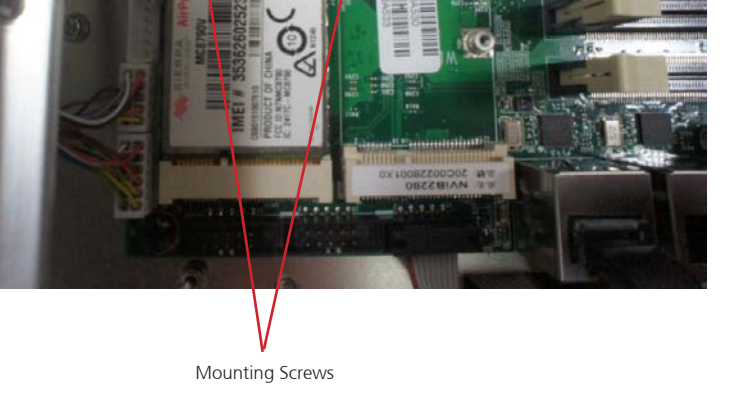

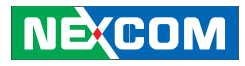

- 4. Remove the antenna hole covers located at the rear panel of the chassis.
- 5. Insert the antenna jacks into the antenna holes.

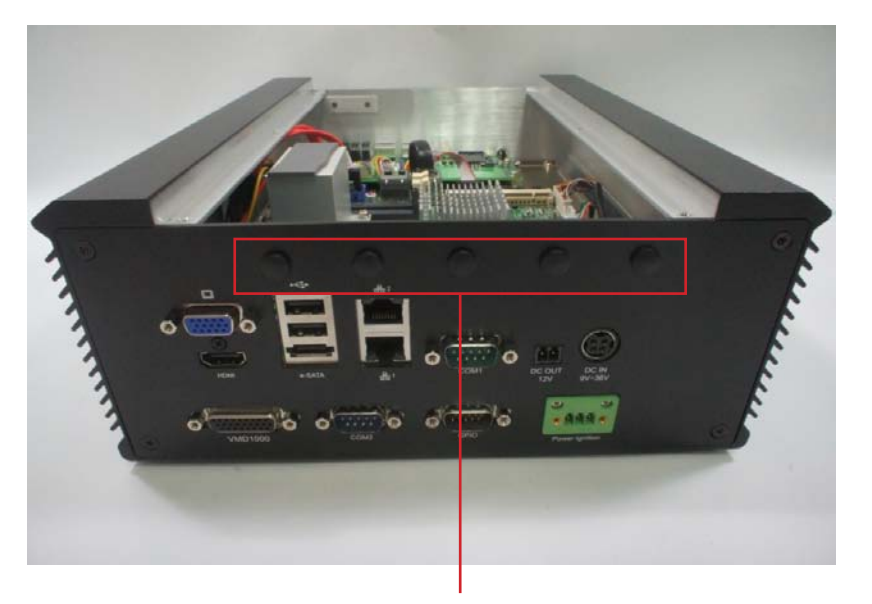

Antenna Hole Covers

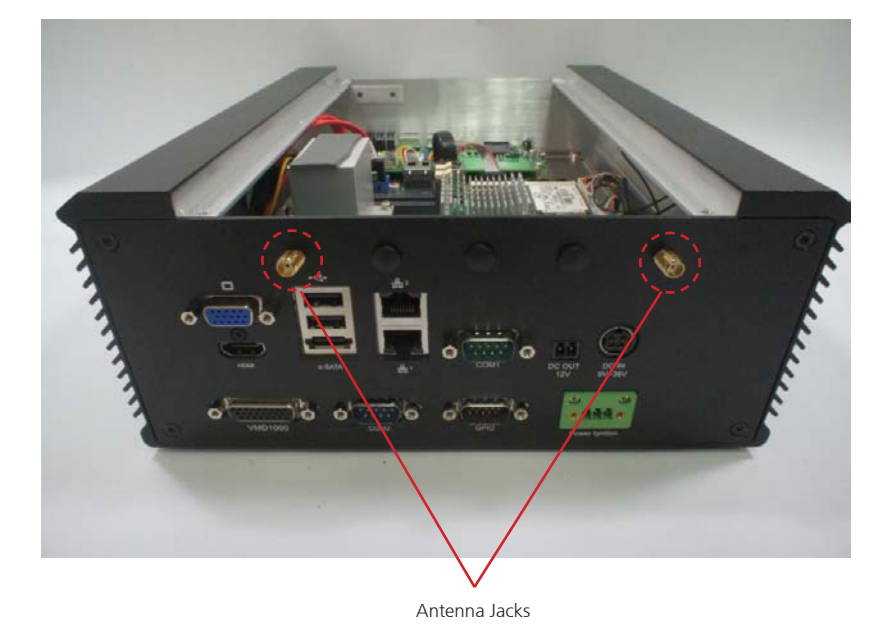

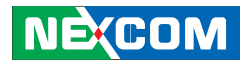

6. Insert the rings onto the antenna jacks.

7. Attach the RF cables of the antenna jacks onto the module.

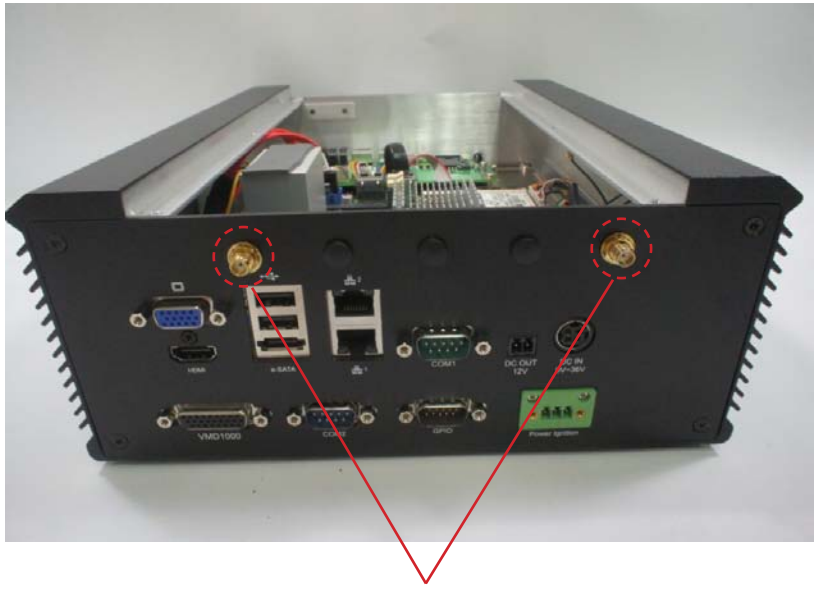

Rings

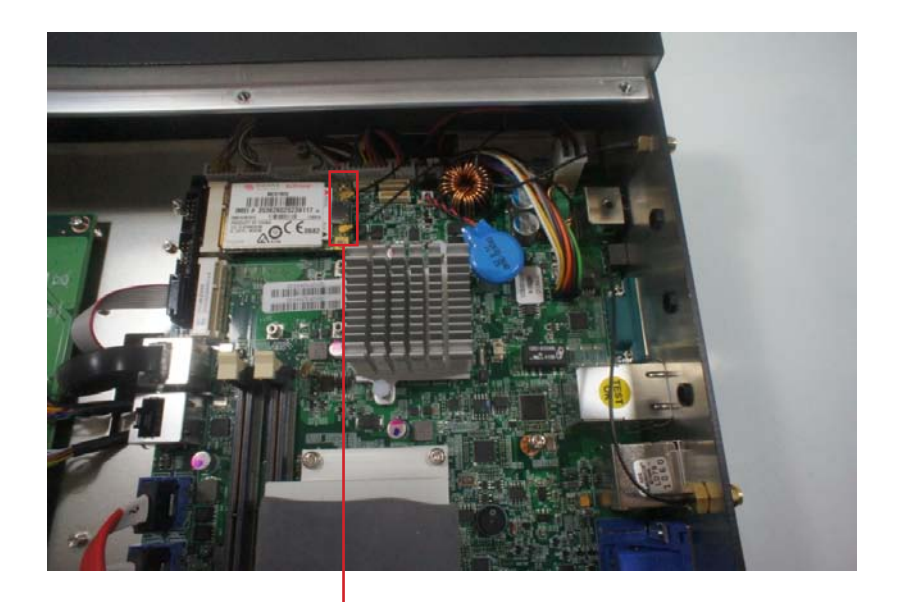

RF Cables

•

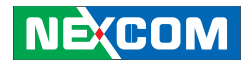

8. Connect external antennas to the antenna jacks.

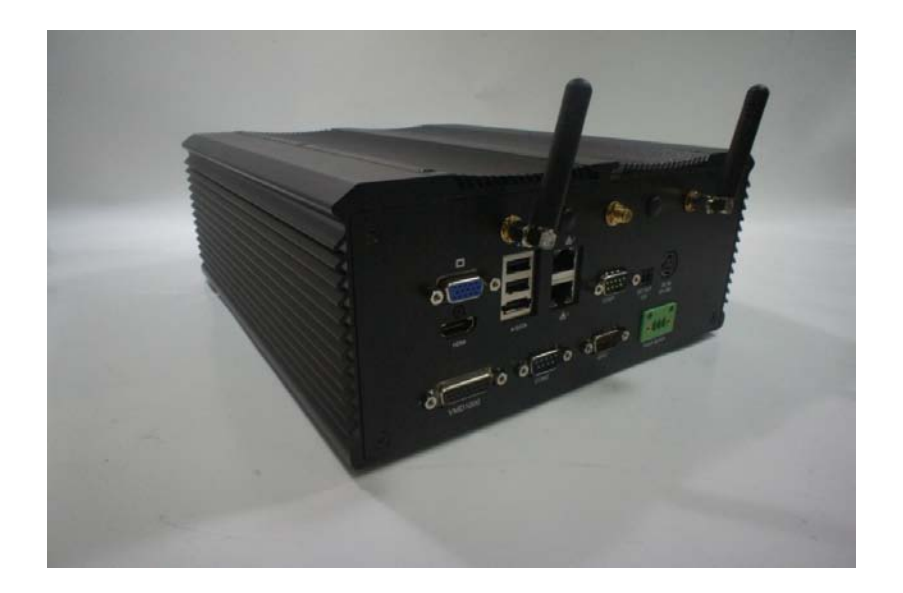

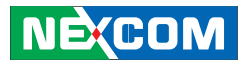

#### Installing the SATA DOM

1. Locate the SATA connector on the motherboard and remove the screw as marked.

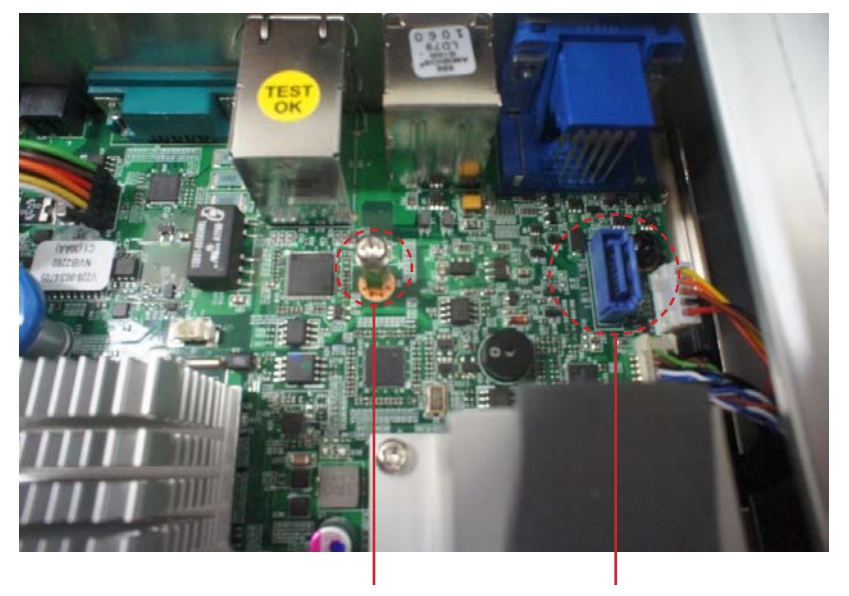

Screw

SATA Connector

2. Install the SATA DOM and connect the SATA power cable to the SATA DOM connector on the motherboard.

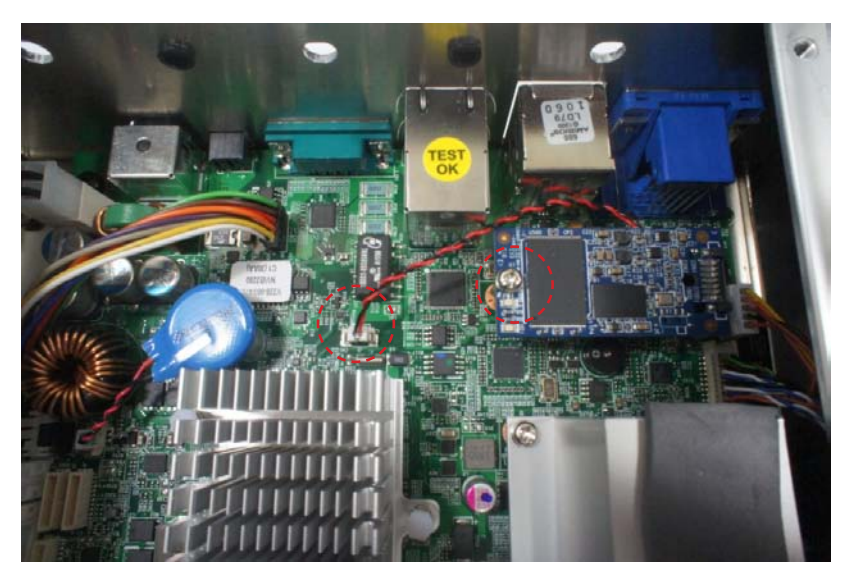

3. Tighten the screw back on the top of the copper post.

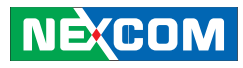

#### Installing a GPS Module

1. Locate the GPS Module's mounting holes on the chassis.

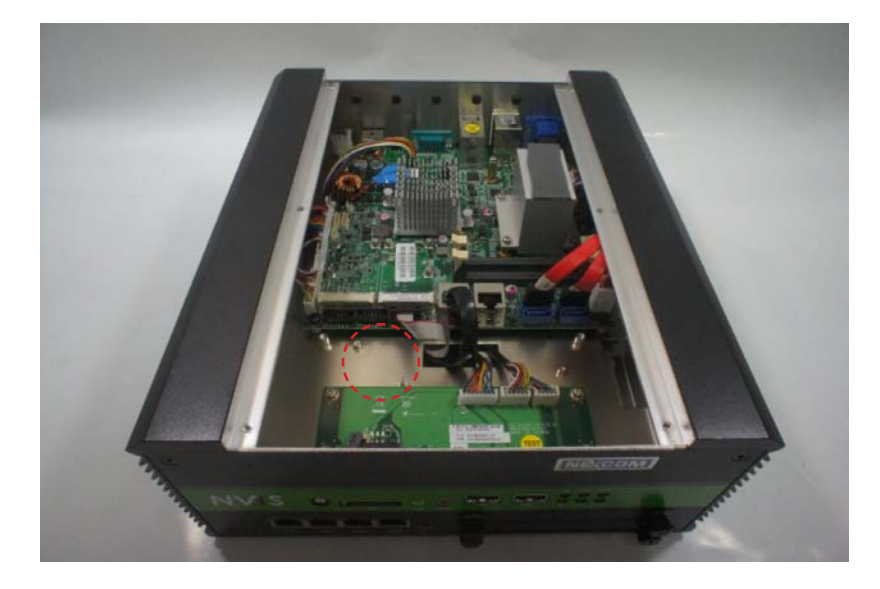

#### **Close-up view**

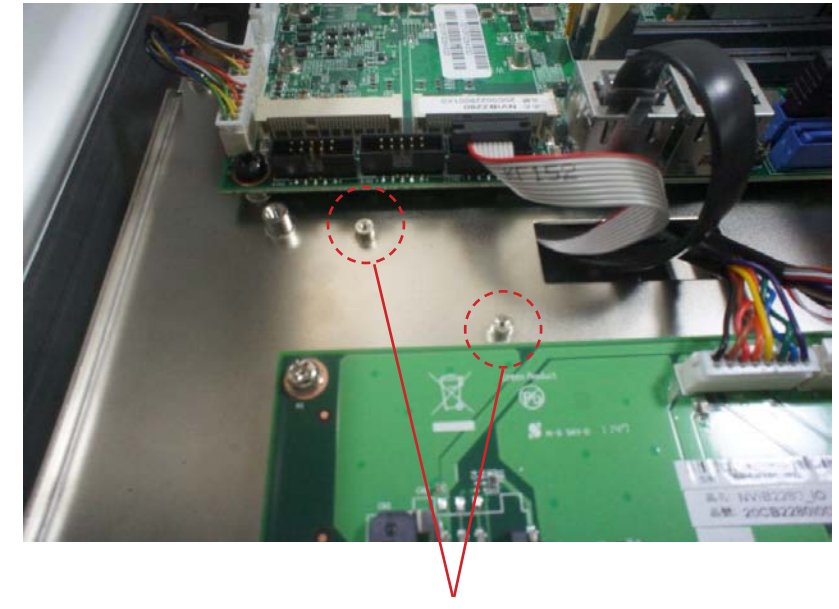

Mounting Holes

on the motherboard.

2. Place and align the mounting holes on the GPS module with the mounting holes on the chassis.

4. Remove an antenna hole cover located at the rear panel of the chassis.

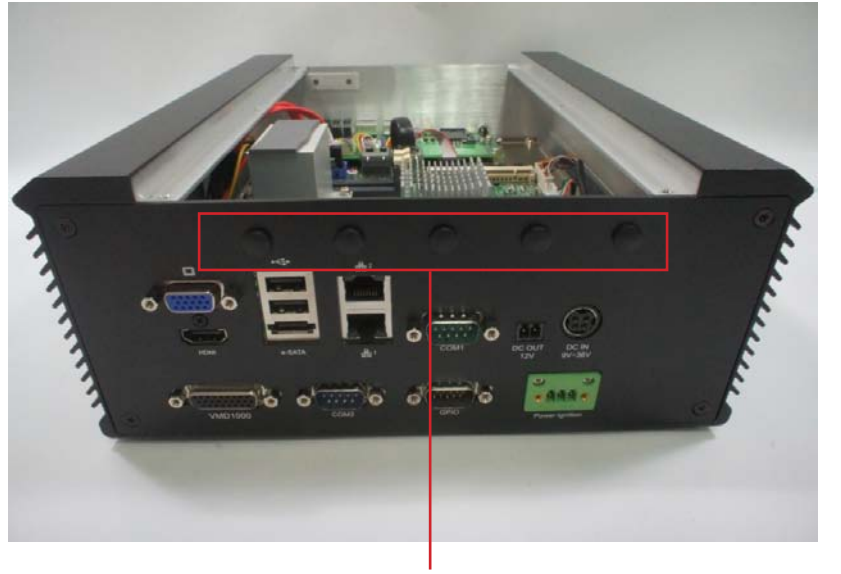

Antenna Hole Covers

52

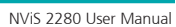

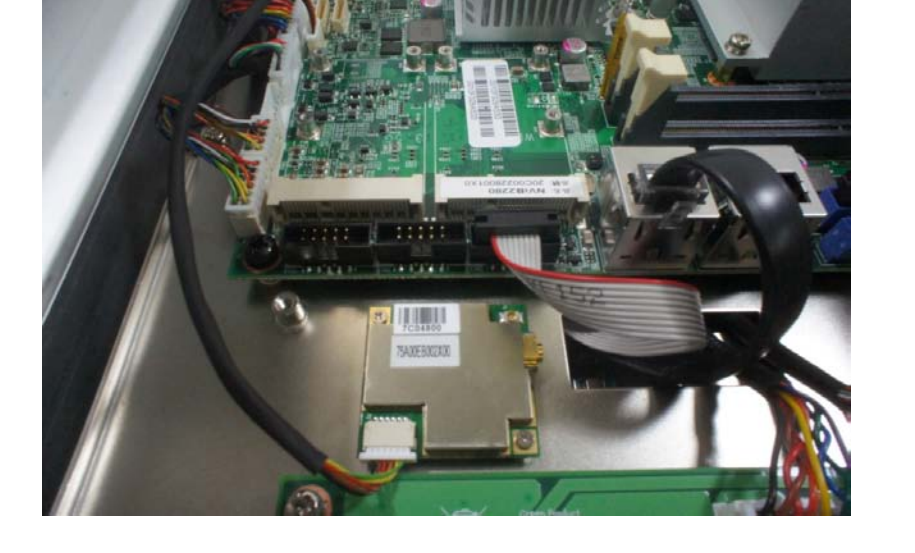

3. Tighten screws on the mounting holes to secure the module, and

connect the GPS module connector to the J8 (GPS connector) connector

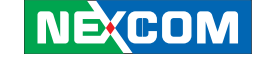

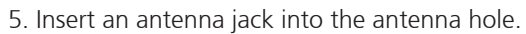

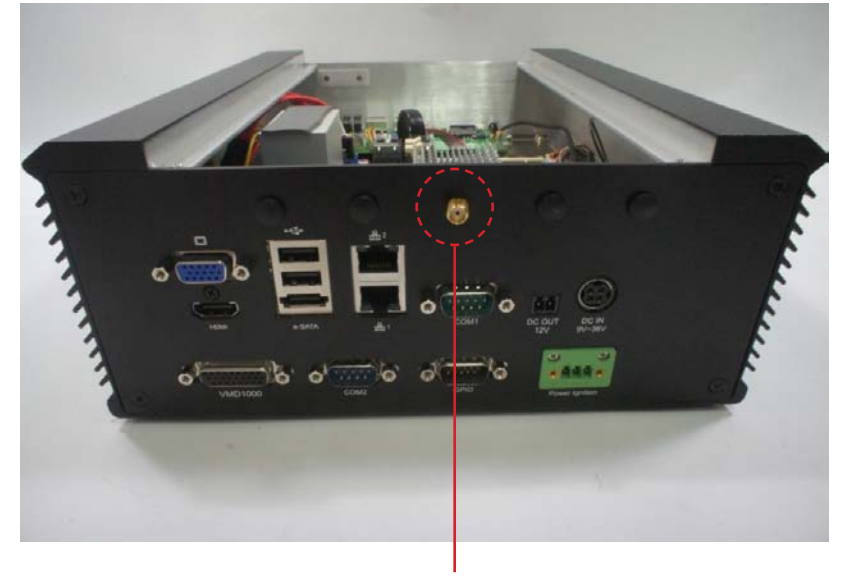

Antenna Jack

6. Connect an external antenna to the antenna jack.

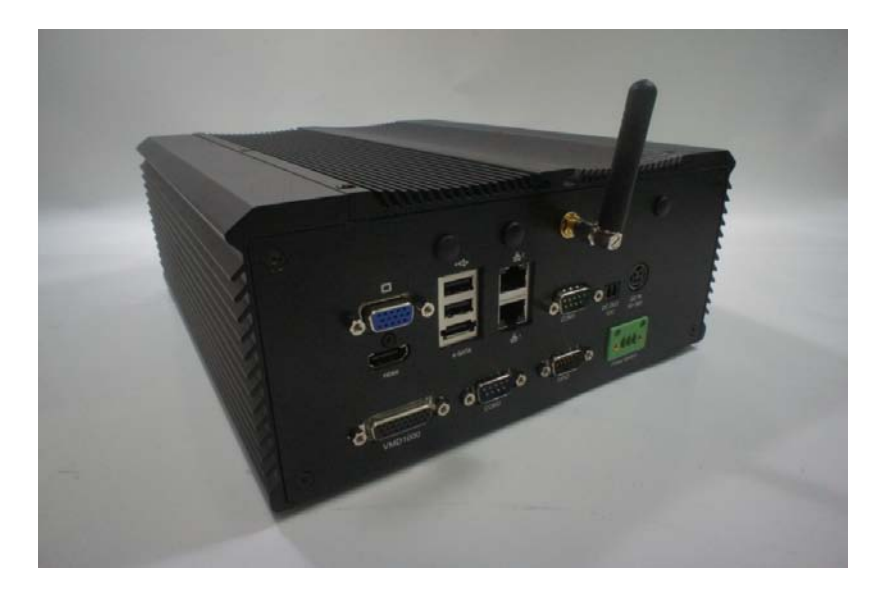

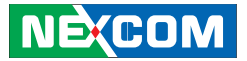

## NEXCOM

#### Installing a Bluetooth Module

1. Locate the Bluetooth module's mounting hole on the chassis.

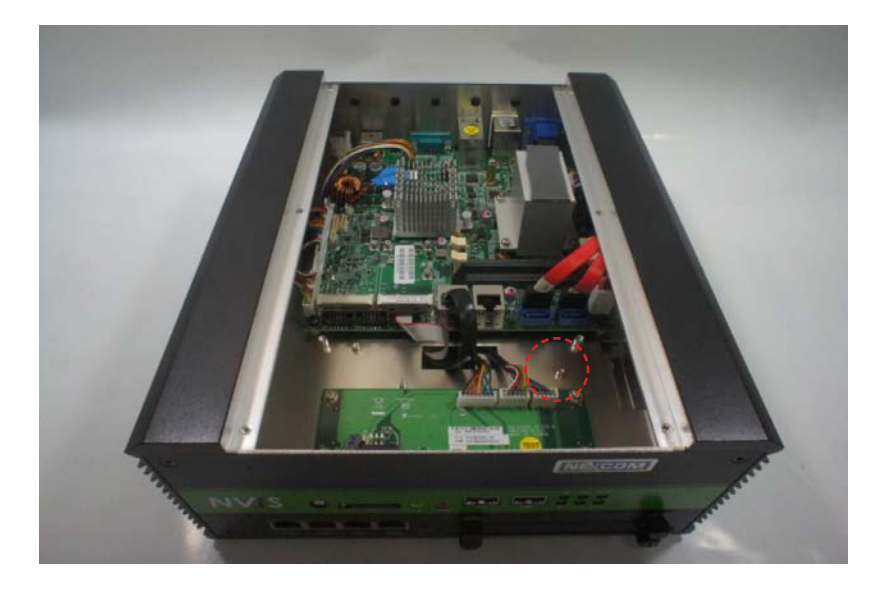

#### **Close-up View**

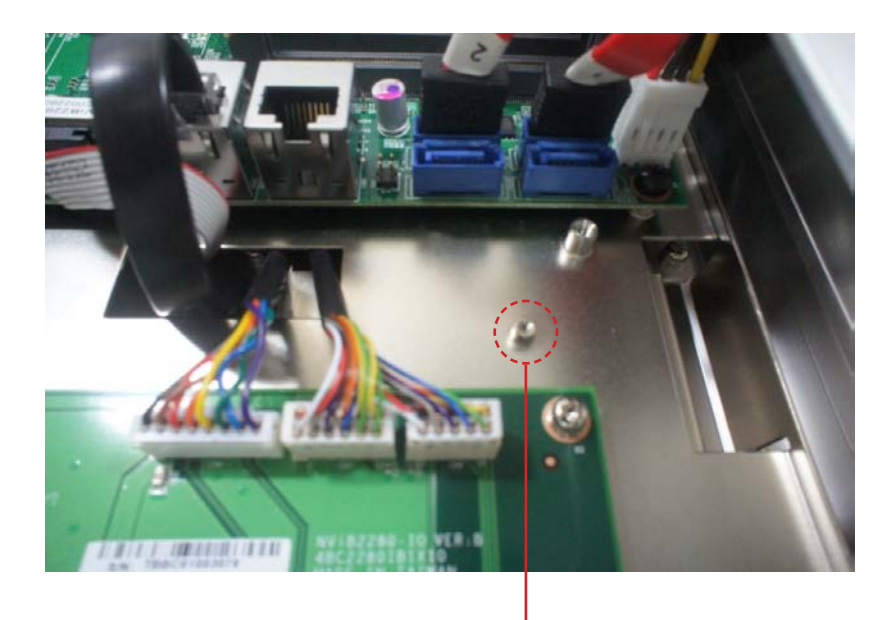

Mounting Hole

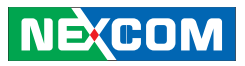

2. Place and align the mounting hole on the Bluetooth module with the mounting hole on the chassis.

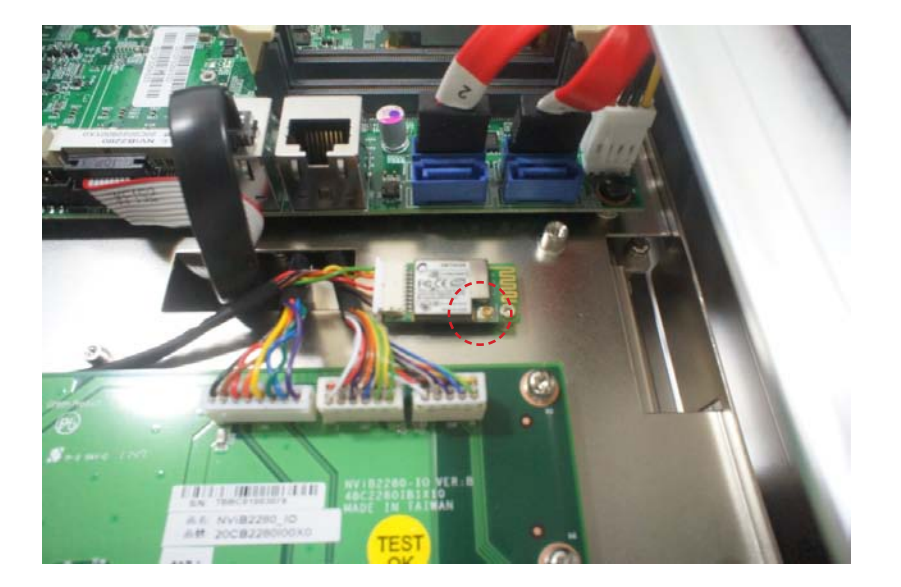

3. Tighten a screw on the mounting hole to secure the module.

4. Connect the Bluetooth module connector to the J6 (Bluetooth connector) connector on the motherboard.

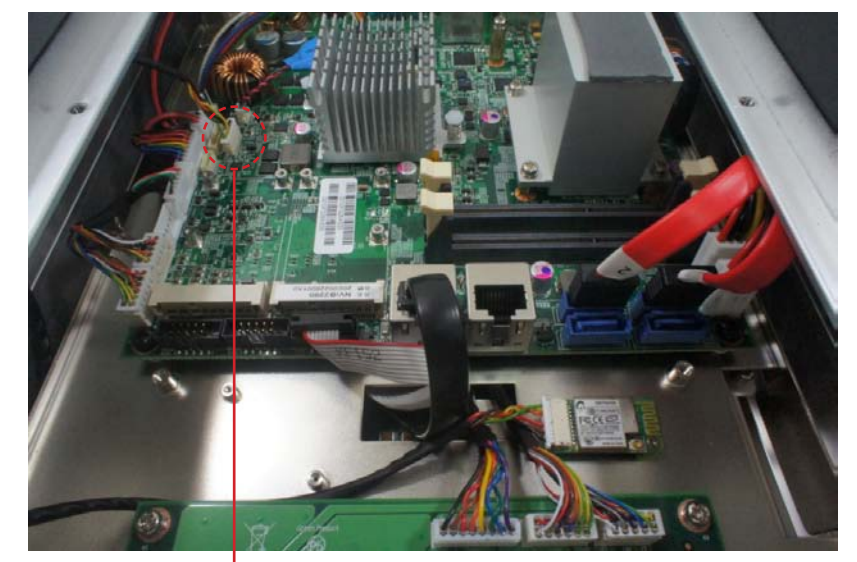

J6

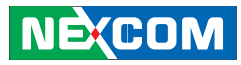

#### Connecting to the Power Ignition Module (NISKIG120)

#### Introduction

The NISKIG120 is an external power ignition module that provides stable power to NViS 2280. Using this module will ensure that the device is well shielded against premature failure at boot/ shutdown phase. The following instructions will guide you on how to connect the NISKIG120 to the vehicle's battery/ignition and NViS 2280. 1. Connect the vehicle battery and ignition to the module's power input socket, refer to the pin/wiring definition table below:

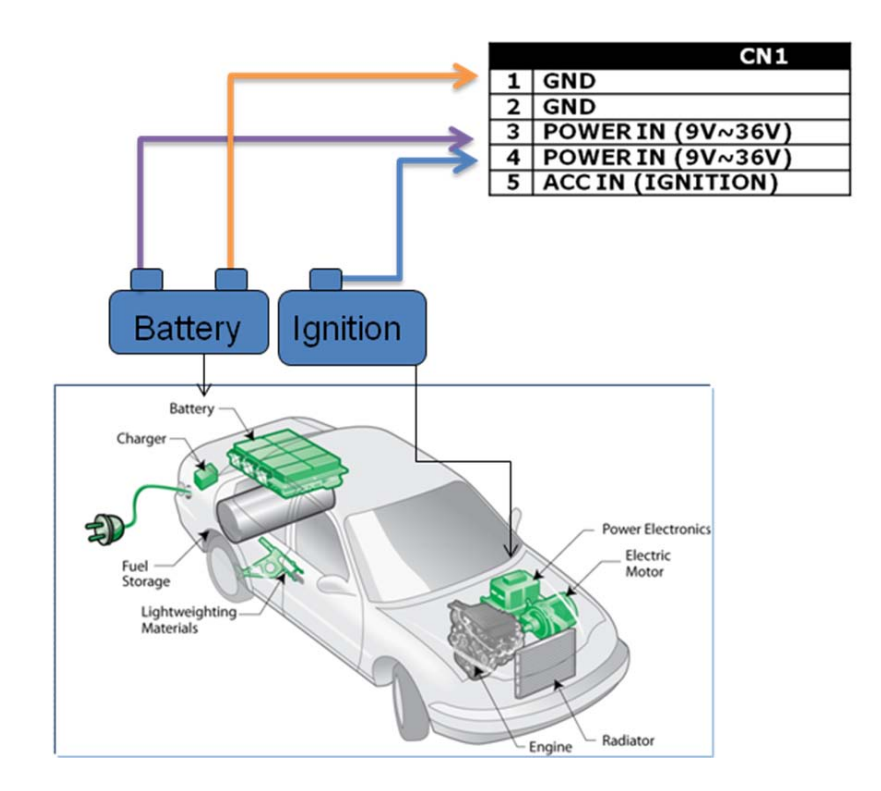

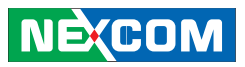

#### Close-up view of the power input:

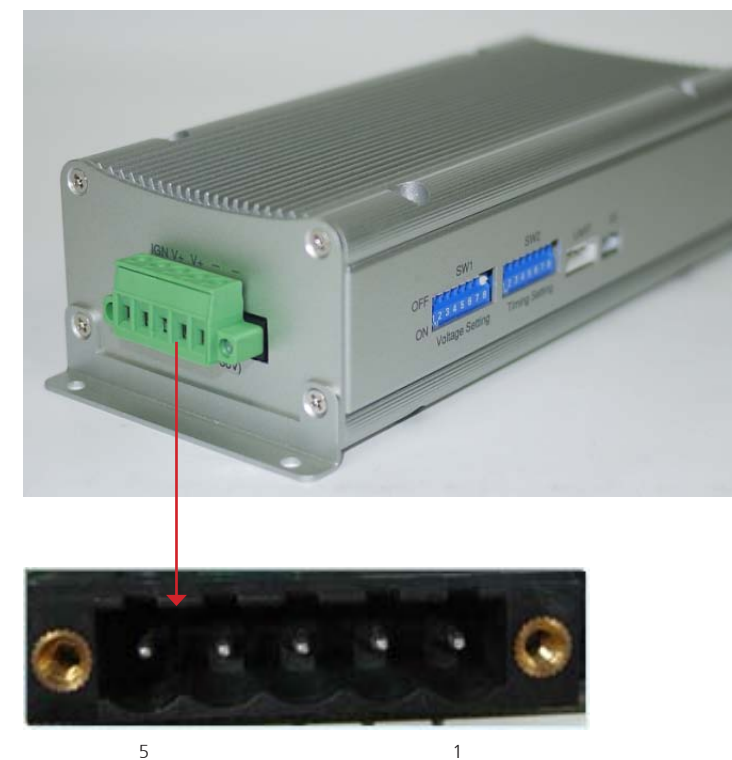

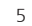

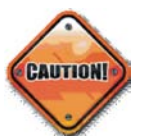

Recommended wire gauge range: minimum of 10 AWG or above, maximum length of 3 meters.

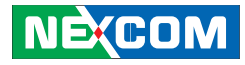

2. Connect the module's DC output to NViS 2280's DC input, refer to the pin/wiring definition table below:

#### Close-up view of the DC output:

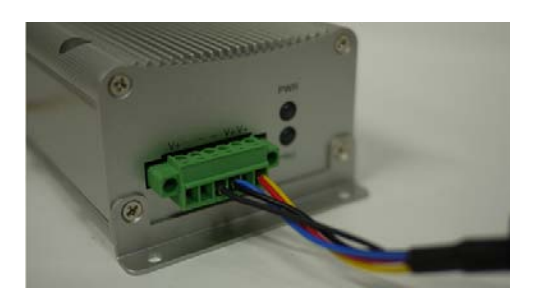

|   | CON1           |   |
|---|----------------|---|
| 1 | Main Power Out | - |
| 2 | Main Power Out |   |
| 3 | GND            | - |
| 4 | GND            | + |
| 5 | LVDS GND       |   |
| 6 | LVDS POWER OUT |   |
|   | (+12V/1A)      |   |

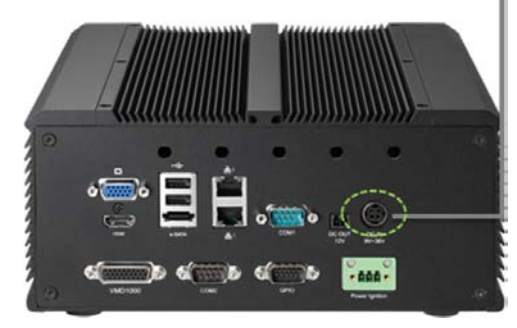

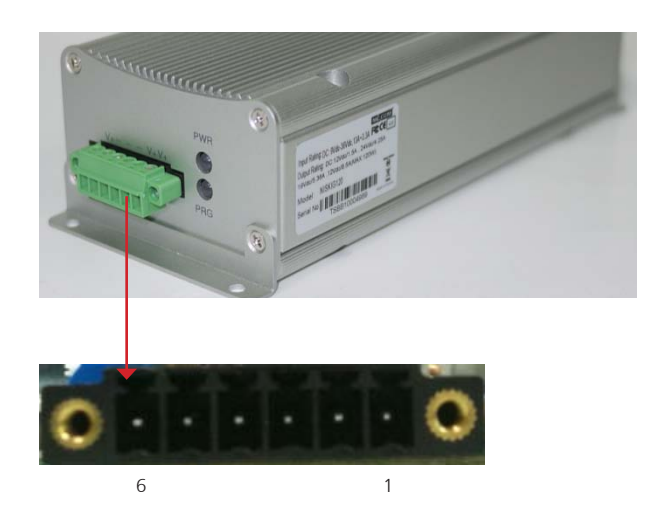

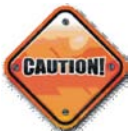

Recommended wire gauge range: minimum of 16 AWG or above, maximum length of 3 meters.

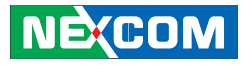

3. Connect the S3 control port to the Power Ignition port, refer to the pin/ wiring definition table below:

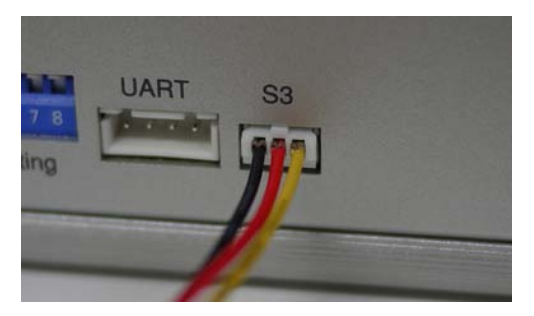

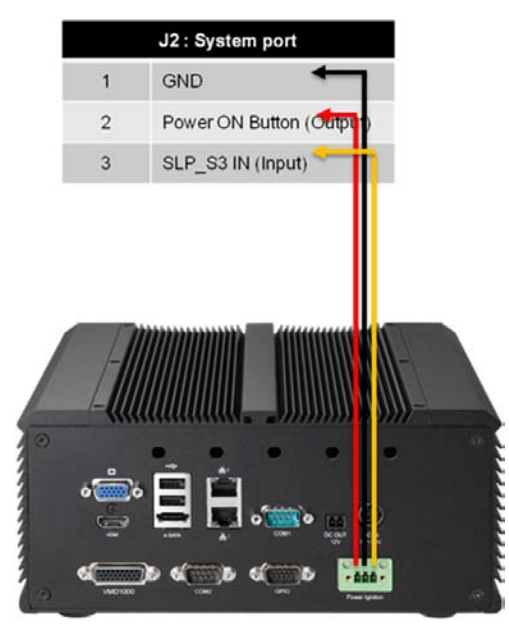
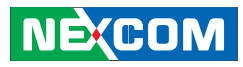

# Chapter 4: BIOS Setup

This chapter describes how to use the BIOS setup program for the NViS 2280. The BIOS screens provided in this chapter are for reference only and may change if the BIOS is updated in the future.

To check for the latest updates and revisions, visit the NEXCOM Web site at www.nexcom.com.tw.

#### **About BIOS Setup**

The BIOS (Basic Input and Output System) Setup program is a menu driven utility that enables you to make changes to the system configuration and tailor your system to suit your individual work needs. It is a ROM-based configuration utility that displays the system's configuration status and provides you with a tool to set system parameters.

These parameters are stored in non-volatile battery-backed-up CMOS RAM that saves this information even when the power is turned off. When the system is turned back on, the system is configured with the values found in CMOS.

With easy-to-use pull down menus, you can configure such items as:

- Hard drives, diskette drives, and peripherals
- Video display type and display options

- Password protection from unauthorized use
- Power management features

The settings made in the setup program affect how the computer performs. It is important, therefore, first to try to understand all the setup options, and second, to make settings appropriate for the way you use the computer.

#### When to Configure the BIOS

This program should be executed under the following conditions:

- When changing the system configuration
- When a configuration error is detected by the system and you are prompted to make changes to the setup program
- When resetting the system clock
- When redefining the communication ports to prevent any conflicts
- When making changes to the Power Management configuration
- When changing the password or making other changes to the security setup

Normally, CMOS setup is needed when the system hardware is not consistent with the information contained in the CMOS RAM, whenever the CMOS RAM has lost power, or the system features need to be changed.

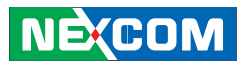

#### **Default Configuration**

Most of the configuration settings are either predefined according to the Load Optimal Defaults settings which are stored in the BIOS or are automatically detected and configured without requiring any actions. There are a few settings that you may need to change depending on your system configuration.

#### **Entering Setup**

When the system is powered on, the BIOS will enter the Power-On Self Test (POST) routines. These routines perform various diagnostic checks; if an error is encountered, the error will be reported in one of two different ways:

- If the error occurs before the display device is initialized, a series of beeps will be transmitted.
- If the error occurs after the display device is initialized, the screen will display the error message.

Powering on the computer and immediately pressing <Del> allows you to enter Setup. Another way to enter Setup is to power on the computer and wait for the following message during the POST:

TO ENTER SETUP BEFORE BOOT PRESS <CTRL-ALT-ESC> Press the <Del> key to enter Setup:

## Legends

| Кеу                   | Function                                                                       |
|-----------------------|--------------------------------------------------------------------------------|
| Right and Left arrows | Moves the highlight left or right to select a menu.                            |
| Up and Down arrows    | Moves the highlight up or down between submenus or fields.                     |
| <esc></esc>           | Exits the BIOS Setup Utility.                                                  |
| + (plus key)          | Scrolls forward through the values or options of the highlighted field.        |
| - (minus key)         | Scrolls backward through<br>the values or options of the<br>highlighted field. |
| Tab                   | Selects a field.                                                               |
| <f1></f1>             | Displays General Help.                                                         |
| <f2></f2>             | Load previous values                                                           |
| <f3></f3>             | Load optimized default values.                                                 |
| <f4></f4>             | Saves and exits the Setup program.                                             |
| <enter></enter>       | Press <enter> to enter the<br/>highlighted submenu</enter>                     |

#### Scroll Bar

When a scroll bar appears to the right of the setup screen, it indicates that there are more available fields not shown on the screen. Use the up and down arrow keys to scroll through all the available fields.

## NEXCOM

#### Submenu

When " $\blacktriangleright$ " appears on the left of a particular field, it indicates that a submenu which contains additional options are available for that field. To display the submenu, move the highlight to that field and press <Enter>.

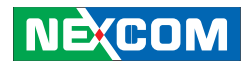

#### **BIOS Setup Utility**

Once you enter the AMI BIOS Setup Utility, the Main Menu will appear on the screen. The main menu allows you to select from several setup functions and one exit. Use arrow keys to select among the items and press <Enter> to accept or enter the submenu.

#### Main

The Main menu is the first screen that you will see when you enter the BIOS Setup Utility.

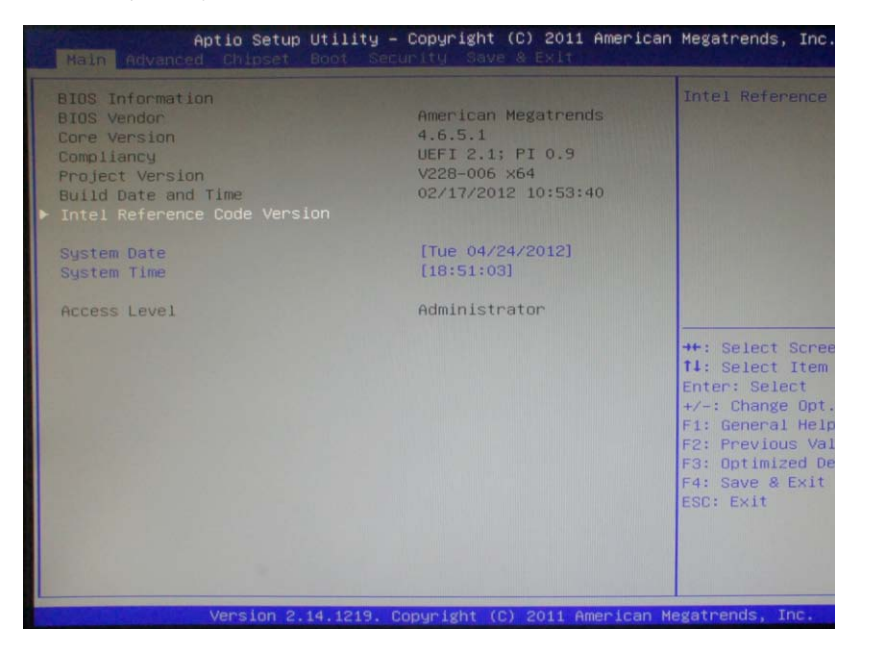

#### Intel RC Version

Displays the Intel Reference Code version.

#### System Date

The date format is <day>, <month>, <date>, <year>. Day displays a day, from Monday to Sunday. Month displays the month, from January to December. Date displays the date, from 1 to 31. Year displays the year, from 1999 to 2099.

#### System Time

The time format is <hour>, <minute>, <second>. The time is based on the 24-hour military-time clock. For example, 1 p.m. is 13:00:00. Hour displays hours from 00 to 23. Minute displays minutes from 00 to 59. Second displays seconds from 00 to 59.

#### **Access Level**

Displays the access level of the current user in the BIOS.

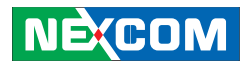

#### Advanced

The Advanced menu allows you to configure your system for basic operation. Some entries are defaults required by the system board, while others, if enabled, will improve the performance of your system or let you set some features according to your preference.

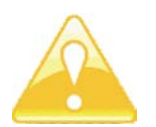

Setting incorrect field values may cause the system to malfunction.

| Aptio Setup Uti<br>Main Advanced Chipset Boo                                                                                                    | lity – Copyright (C) 2011 n<br>t Security Save & Exit | American Megatrends, Inc.                                                                                                    |
|----------------------------------------------------------------------------------------------------|-------------------------------------------------------|----------------------------------------------------------------------------------------------------|
| Legacy OpROM Support<br>Launch Lan1 PXE OpROM<br>Launch Lan2 PXE OpROM                                                                                                    | [Disabled]<br>[Disabled]                              | Enable or Disabl<br>for Lani.                                                                                                    |
| <ul> <li>CPU Configuration</li> <li>SATA Configuration</li> <li>USB Configuration</li> <li>Super IO Configuration</li> <li>Smart Fan Function</li> <li>H/H Monitor</li> </ul> |                                                       |                                                                                                    |
|                                                                                                    |                                                       | ++: Select Screen<br>fl: Select Item<br>Enter: Select<br>+/-: Change Opt,<br>F1: General Help<br>F2: Previous Valu<br>F3: Optimized Det<br>Ed: Save & Evil |

### Launch LAN1/2 PXE OpROM

Enables or disables the boot option for legacy network devices connected to LAN1 and LAN2.

## ACPI Settings

This section is used to configure ACPI.

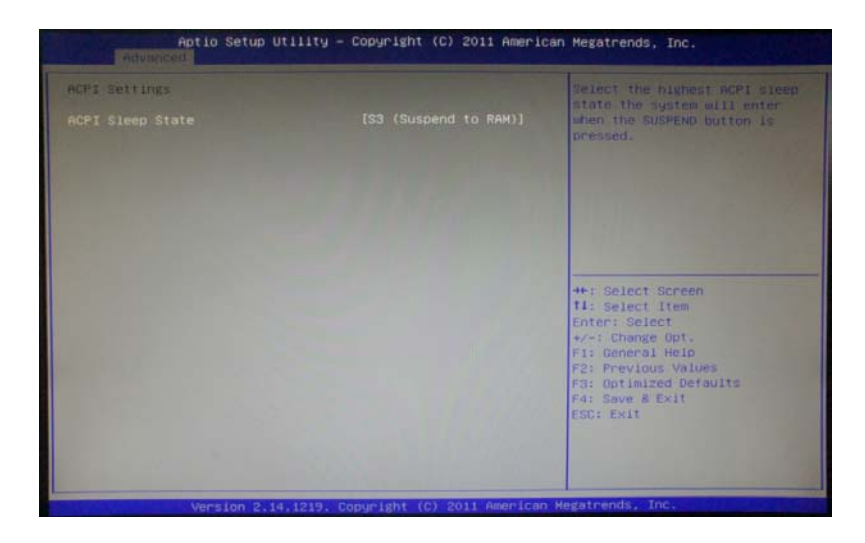

## ACPI Sleep State

Select the highest ACPI sleep state the system will enter when the suspend button is pressed.

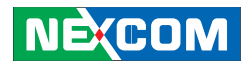

#### **CPU** Configuration

This section is used to configure the CPU.

| Aptio Setup Ut<br>Advanced | ility — Copyright (C) 2011 American Megatrends, In |
|----------------------------|----------------------------------------------------|
| CPU Configuration          | Enabled for Wi                                     |
| Processor Type             | Intel(R) Atom(TM) CPU Hyper-Threadin               |
| EMT64                      | Supported and Disabled f                           |
| Processor Speed            | 2132 MHz not optimized                             |
| System Bus Speed           | 533 MHz Hyper-Threadin                             |
| Ratio Status               | 16                                                 |
| Actual Ratio               | 16                                                 |
| System Bus Speed           | 533 MHz                                            |
| Processor Stepping         | 30661                                              |
| Microcode Revision         | 259                                                |
| L1 Cache RAM               | 2x56 k                                             |
| L2 Cache RAM               | 2x512 k                                            |
| Processor Core             | Dual ++: Select Scr                                |
| Hyper-Threading            | Supported 11: Select Ite                           |
|                            | Enter: Select                                      |
|                            | [Enabled] +/-: Change Op                           |
| Execute Disable Bit        | [Enabled] F1: General He                           |
| Limit CPUID Maximum        | [Disabled] F2: Previous V                          |
|                            | F3: Optimized                                      |
|                            | F4: Save & Exi                                     |
|                            | ESC: Exit                                          |

## Hyper-threading

Disable or Enable hyper-threading technology.

## **Execute Disable Bit**

When this field is set to Disabled, it will force the XD feature flag to always return to 0. XD can prevent certain classes of malicious buffer overflow attacks when combined with a supporting OS (Windows Server 2003 SP1, Windows XP SP2, SuSE Linux 9.2, RedHat Enterprise 3 Update 3).

## Limit CPUID Maximum

The CPUID instruction of some newer CPUs will return a value greater than 3. The default is Disabled because this problem does not exist in the Windows series operating systems. If you are using an operating system other than Windows, this problem may occur. To avoid this problem, enable this field to limit the return value to 3 or lesser than 3.

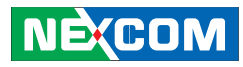

#### SATA Configuration

This section is used to configure the SATA drives.

| Aptio Setup Utility<br>Advanced                                                                                                    | y – Copyright (C) 2011 Amer                                                                                        | ican Megatrends, Inc.                                                                                                    |
|----------------------------------------------------------------------------------------------------|----------------------------------------------------------------------------------------------------|----------------------------------------------------------------------------------------------------|
| SATA Configuration                                                                                                    |                                                                                                    | Select IDE / AHC                                                                                                    |
| SATA Port0<br>SATA Port1<br>SATA Port2<br>SATA Port3<br>SATA Port4<br>SATA Port5<br>SATA Mode<br>Serial-ATA Controller 0<br>Serial-ATA Controller 1 | Not Present<br>Not Present<br>Not Present<br>Not Present<br>Not Present<br>IDE Hodel<br>[Compatible]<br>[Enhanced] |                                                                                                    |
|                                                                                                    |                                                                                                    | ++: Select Scree<br>11: Select Item<br>Enter: Select<br>+/-: Change Opt.<br>F1: General Help<br>F2: Previous Val<br>F3: Optimized De<br>F4: Save & Exit |

## SATA Mode

- IDE This option configures the Serial ATA drives as Parallel ATA physical storage device.
- RAID This option allows you to create RAID or Intel Matrix Storage configuration on Serial ATA devices.
- AHCI This option configures the Serial ATA drives to use AHCI (Advanced Host Controller Interface). AHCI allows the storage driver to enable the advanced Serial ATA features which will increase storage performance.

## Serial-ATA Controller 0/1

Set the Serial-ATA controller 0 and 1 to Compatible or Enhanced mode.

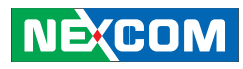

#### **USB** Configuration

This section is used to configure the USB.

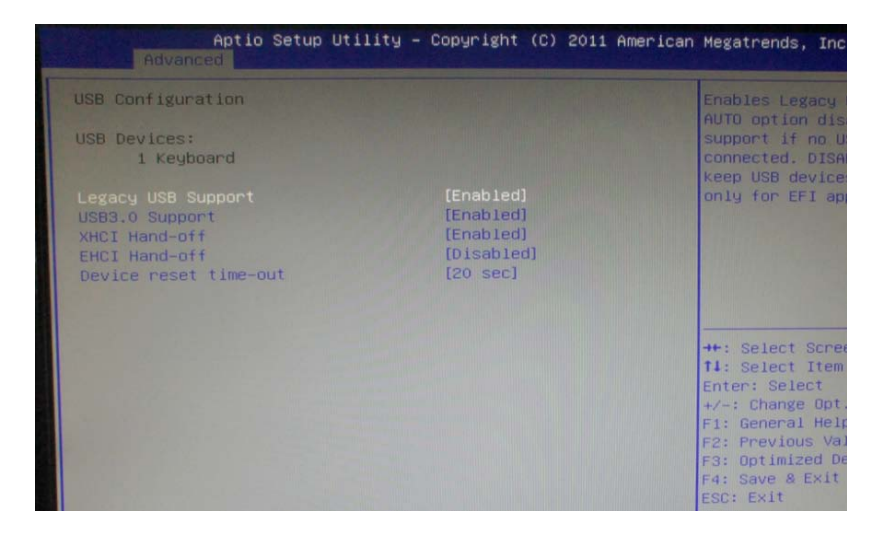

## **USB** Configuration

Displays the detected USB devices.

### Legacy USB Support

Enable Enables Legacy USB.

- Auto Disables support for Legacy when no USB devices are connected.
- Disable Keeps USB devices available only for EFI applications.

## **USB3.0** Support

Enables or disables USB3.0 support.

## **XHCI Hand-Off**

This is a workaround for OSs that does not support XHCI hand-off. The XHCI ownership change should be claimed by the XHCI driver.

## **EHCI Hand-Off**

This is a workaround for OSs that does not support EHCI hand-off. The EHCI ownership change should be claimed by the EHCI driver.

## **Device Reset Timeout**

Selects the USB mass storage device's start unit command timeout.

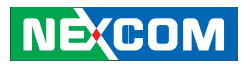

#### Super IO Configuration

This section is used to configure the serial ports.

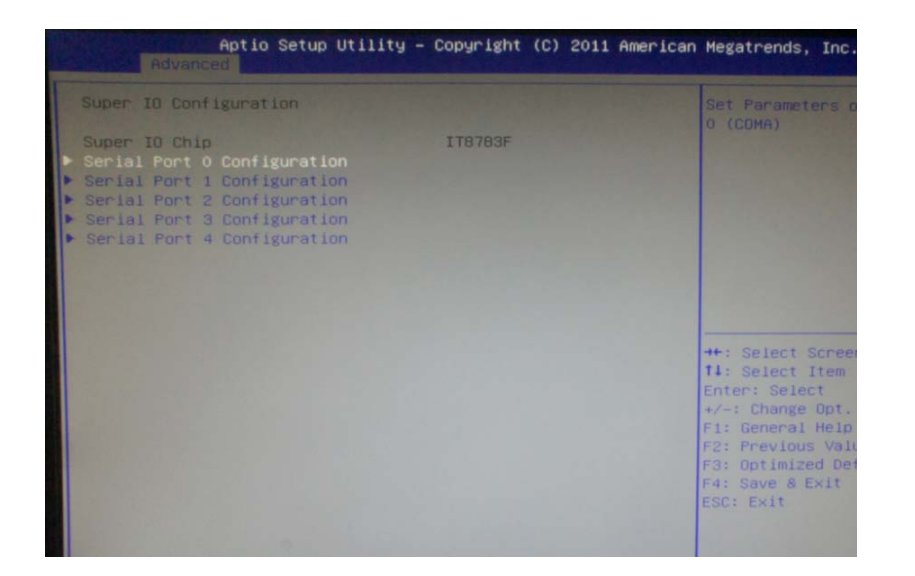

## Super IO Chip

Displays the Super I/O chip used on the board.

## Serial Port 0 Configuration

This section is used to configure serial port 0.

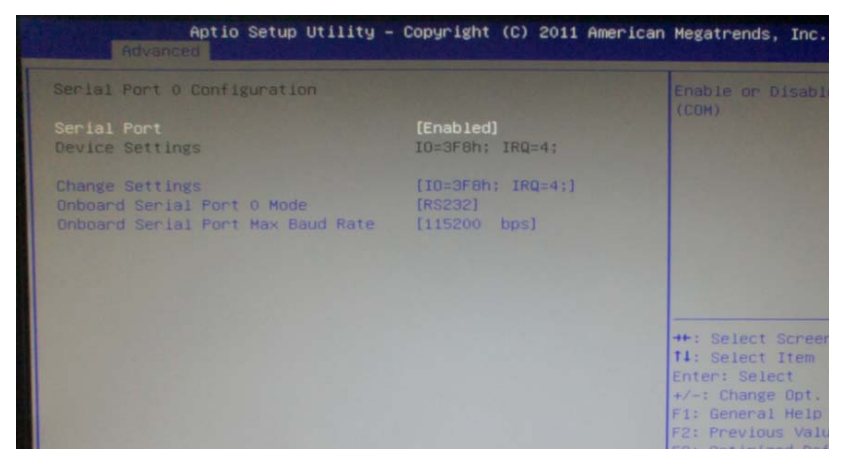

## **Serial Port**

Enables or disables the serial port.

## **Change Settings**

Selects an optimal setting for the Super IO device.

## **Onboard Serial Port 0 Mode**

Select this to change the serial port mode to RS232, RS422 or RS485.

## **Onboard Serial Port Max Baud Rate**

Select this to change the max baud rate of the serial port.

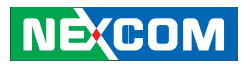

## Serial Port 1 Configuration

This section is used to configure serial port 1.

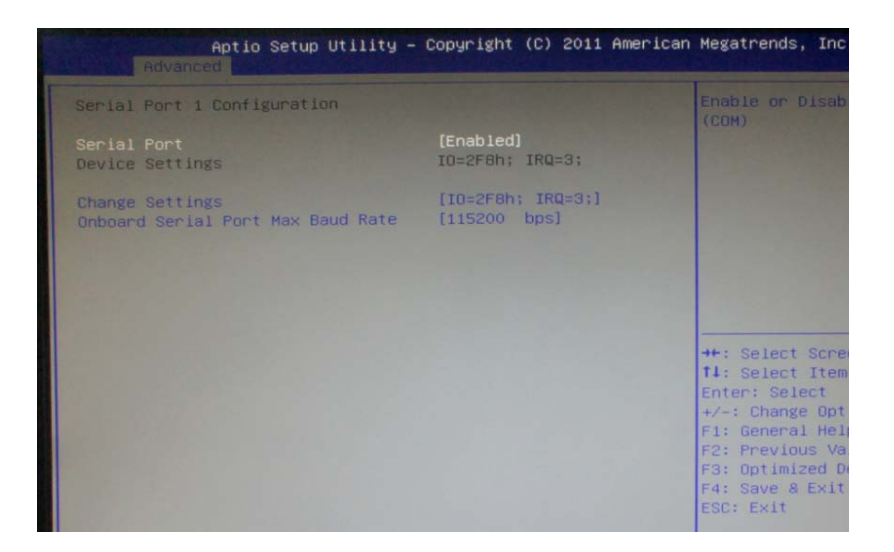

#### **Serial Port**

Enables or disables the serial port.

## **Change Settings**

Selects an optimal setting for the Super IO device.

### **Onboard Serial Port Max Baud Rate**

Select this to change the max baud rate of the serial port.

## **Serial Port 2 Configuration**

This section is used to configure serial port 2.

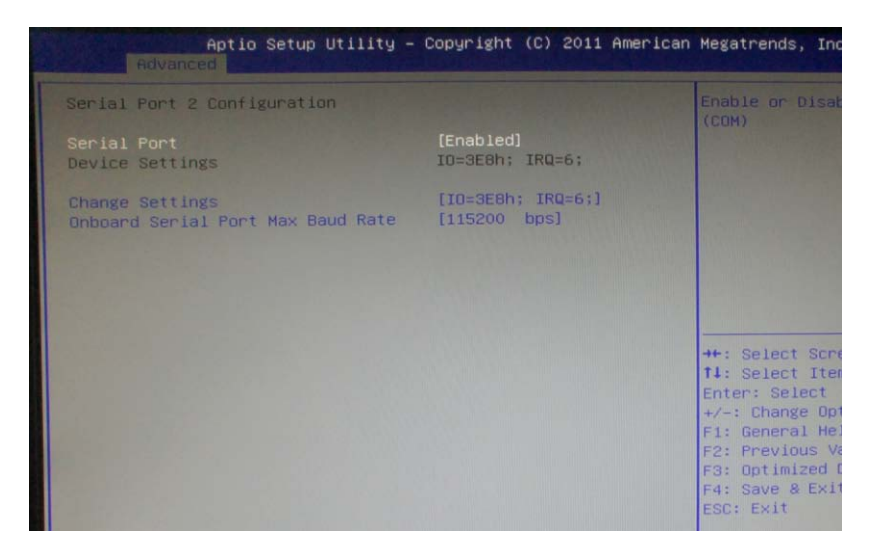

#### **Serial Port**

Enables or disables the serial port.

#### **Change Settings**

Selects an optimal setting for the Super IO device.

### **Onboard Serial Port Max Baud Rate**

Select this to change the max baud rate of the serial port.

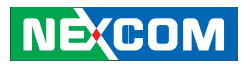

## **Serial Port 3 Configuration**

This section is used to configure serial port 3.

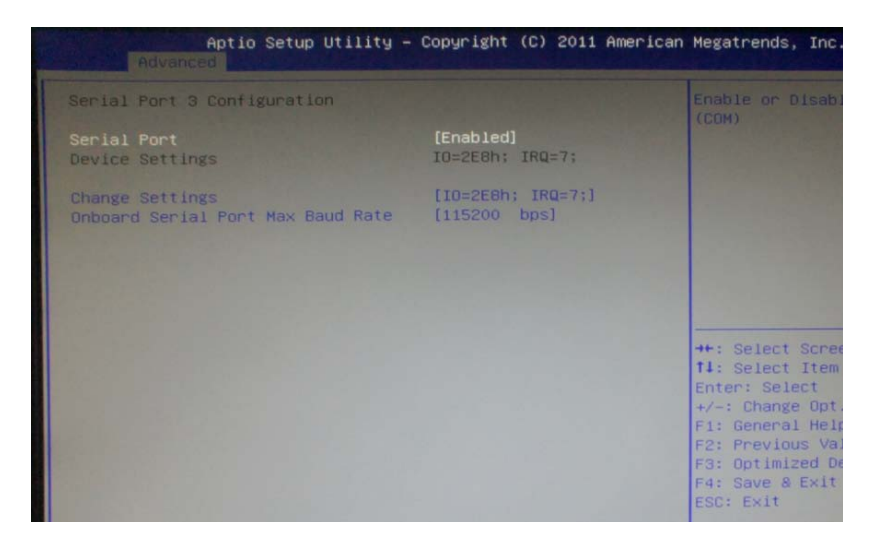

## **Serial Port**

Enables or disables the serial port.

## **Change Settings**

Selects an optimal setting for the Super IO device.

### Onboard Serial Port Max Baud Rate

Select this to change the max baud rate of the serial port.

## Serial Port 4 Configuration

This section is used to configure serial port 4.

| Aptio Setup Utility -<br>Advanced                    | Copyright (C) 2011 Ameri           | can Megatrends, Inc.                                                                                                    |
|------------------------------------------------------|------------------------------------|----------------------------------------------------------------------------------------------------|
| Serial Port 4 Configuration                          |                                    | Enable or Disable                                                                                                    |
| Serial Port<br>Device Settings                       | [Enabled]<br>IO=2FOh; IRQ=11;      |                                                                                                    |
| Change Settings<br>Onboard Serial Port Max Baud Rate | [ID=2F0h; IRQ=11;]<br>[115200 bps] |                                                                                                    |
|                                                      |                                    | ++: Select Screen<br>fl: Select Item<br>Enter: Select<br>+/-: Change Opt.<br>F1: General Help<br>F2: Previous Valu<br>F3: Optimized Def<br>F4: Save & Exit<br>ESC: Exit |

#### **Serial Port**

Enables or disables the serial port.

### **Change Settings**

Selects an optimal setting for the Super IO device.

## **Onboard Serial Port Max Baud Rate**

Select this to change the max baud rate of the serial port.

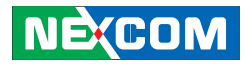

#### Smart Fan Function

This section is used to configure the fans in the system.

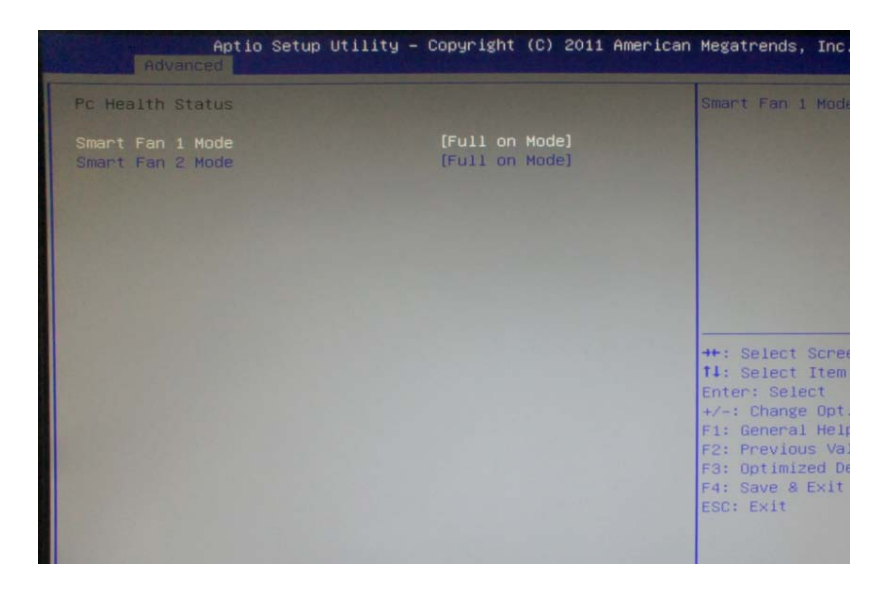

### Smart Fan 1/2 Mode

Configure the fans to Full on Mode, Automatic Mode or Manual Mode.

## H/W Monitor

This section is used to monitor hardware status such as temperature, fan speed and voltages

| Aptio Setup U                                                                                             | tility – Copyright (C)                                                                               | ) 2011 Americar | Megatrends,                                                                                                    | Inc                                                       |
|----------------------------------------------------------------------------------------------------|----------------------------------------------------------------------------------------------------|-----------------|----------------------------------------------------------------------------------------------------|-----------------------------------------------------------|
| Pc Health Status                                                                                          |                                                                                                    |                 |                                                                                                    |                                                           |
| CPU Temperature<br>System Temperature1<br>System Temperature2<br>CPU:Vcore<br>+3.3V<br>+12V<br>+2V<br>+5V | : +47 C<br>: +43 C<br>: +32 C<br>: +1.168 V<br>: +3.264 V<br>: +3.264 V<br>: +11.932 V<br>: +4.915 V |                 | ++: Select 3<br>fl: Select<br>Enter: Sele<br>fl: General<br>F2: Previou<br>F3: Optimiz<br>F4: Save & I<br>ESC: Exit | Scree<br>Item<br>ct<br>Opt<br>HeJ<br>s Va<br>ed C<br>Exit |

#### **CPU Temperature**

Detects and displays the current CPU temperature.

## System Temperature1/2

Detects and displays the current system temperature.

## **CPU: Vcore**

Detects and displays the output voltages.

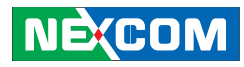

#### Chipset

This section gives you functions to configure the system based on the specific features of the chipset. The chipset manages bus speeds and access to system memory resources.

| Aptio Setup Utility - Copyright (C) 2011 American<br>Main Advanced Chipset Boot Security Save & Exit | Megatrends,                                                                                                    | Inc.                                                          |
|----------------------------------------------------------------------------------------------------|----------------------------------------------------------------------------------------------------|---------------------------------------------------------------|
| <ul> <li>Host Bridge</li> <li>South Bridge</li> </ul>                                                | Host Bridge                                                                                                    | Para                                                          |
|                                                                                                    | →+: Select<br>t1: Select<br>Enter: Sele<br>F1: General<br>F2: Previou<br>F3: Optimiz<br>F4: Save &<br>ESC: Exit | Scree<br>Item<br>Ct<br>Opt.<br>Help<br>s Val<br>ed De<br>Exit |

## Host Bridge

This section is used to configure the host bridge features.

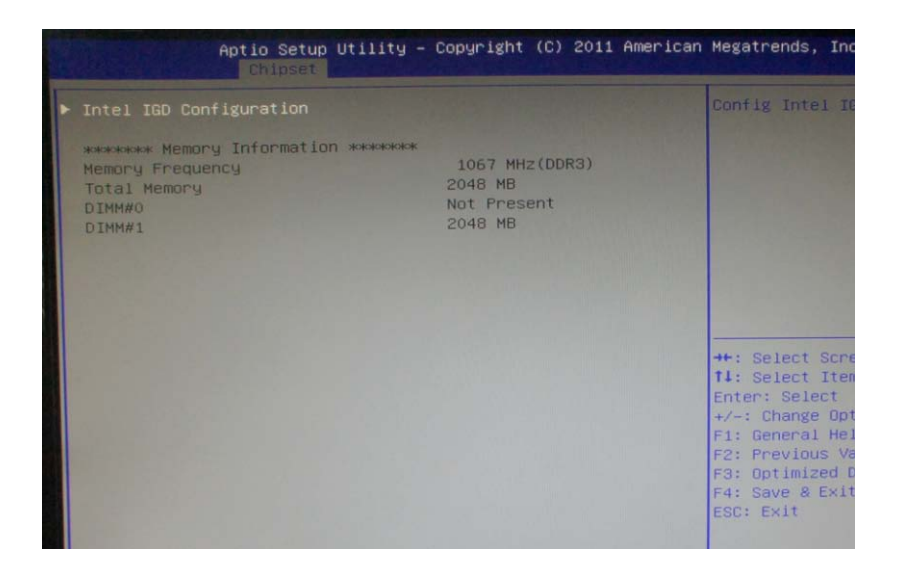

## Intel® IGD Configuration

Configures the options for Intel IGD function.

#### **Memory Information**

Detects and displays information on the memory installed in the system.

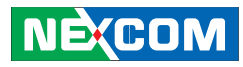

## Intel® IGD Configuration

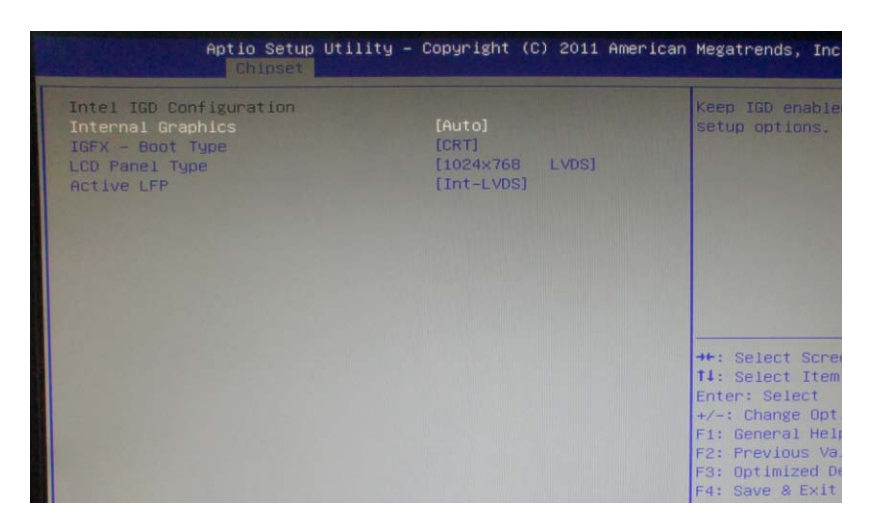

#### **Internal Graphics**

Sets the internal graphics to Auto mode, or manually enable or disable it.

#### IGFX - Boot Type

Select the video device which will be activated during POST.

### LCD Panel Type

Select the LCD panel used by the internal graphics device.

## Active LFP Select the Active LFP configuration.

## South Bridge

This section is used to configure the south bridge features.

| Aptio Setup Util.<br>Chipset                           | ity – Copyright (C) 2011 f | American Megatrends, Inc                                                                                                    |
|--------------------------------------------------------|----------------------------|----------------------------------------------------------------------------------------------------|
| SB Chipset Configuration<br>SMBus Controller           |                            | Enable/Disable<br>Controller.                                                                                                    |
| Restore AC Power Loss                                  | [Power Off]                |                                                                                                    |
| Audio Configuration<br>Azalia HD Audio                 | [Enabled]                  |                                                                                                    |
| High Precision Event Timer Con<br>High Precision Timer | figuration<br>[Enabled]    |                                                                                                    |
| M8790V                                                 | [Disable]                  |                                                                                                    |
| ▶ USB Configuration                                    |                            | ++: Select Scre<br>14: Select Item<br>Enter: Select<br>+/-: Change Opt<br>F1: General Hel<br>F2: Previous Va<br>F3: Optimized D<br>F4: Save & Exit |

#### **SMBus Controller**

Enables or disables the SMBus controller.

#### Azalia HD Audio

Enables or disables the Azalia HD audio.

#### **High Precision Timer**

Enables or disables the high precision event timer.

## **M8790V** Enables or disables M8790V.

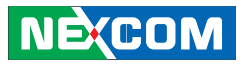

#### **Restore AC Power Loss**

- Power Off When power returns after an AC power failure, the system's power is off. You must press the power button to power-on the system.
- Power On When power returns after an AC power failure, the system will automatically power-on.
- Last State When power returns after an AC power failure, the system will return to the state where you left off before power failure occurs. If the system's power is off when AC power failure occurs, it will remain off when power returns. If the system's power is on when AC power failure occurs, the system will power-on when power returns.

## **USB** Configuration

| Aptio Setup Uti<br>Chipset | lity – Copyright (C) 2011 American Megatrends, | Inc  |
|----------------------------|------------------------------------------------|------|
| All USB Devices            | [Enabled] Enable / Dis<br>Devices              | sabl |
| USB 2.0(EHCI) Support      | [Enabled]                                      |      |
| EHCI Controller 1          | [Enabled]                                      |      |
| EHCI Controller 2          | [Enabled]                                      |      |
| UHCI Controller 1          | [Enabled]                                      |      |
| UHCI Controller 2          | [Enabled]                                      |      |
| UHCI Controller 3          | [Enabled]                                      |      |
| UHCI Controller 4          | [Enabled]                                      |      |
| UHCI Controller 5          | [Enabled]                                      |      |
| UHCI Controller 6          | [Enabled]                                      |      |
|                            | ++: Select \$                                  | Scre |
|                            | 14: Select :                                   | Item |
|                            | Enter: Selec                                   | t    |
|                            | +/-: Change                                    | Opt  |
|                            | F1: General                                    | He1  |
|                            | F2: Previous                                   | s Va |
|                            | F3: Optimize                                   | d D  |
|                            | F4: Save & E                                   | xit  |

#### All USB Devices

Enables or disables all USB devices.

#### USB 2.0(EHCI) Support

Enables or disables USB 2.0(EHCI) support.

#### **EHCI Controller 1/2** Enables or disables EHCI controllers 1 to 2

**UHCI Controller 1/6** Enables or disables UHCI controllers 1 to 6.

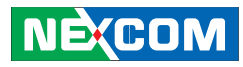

#### Boot

This section is used to configure the boot features.

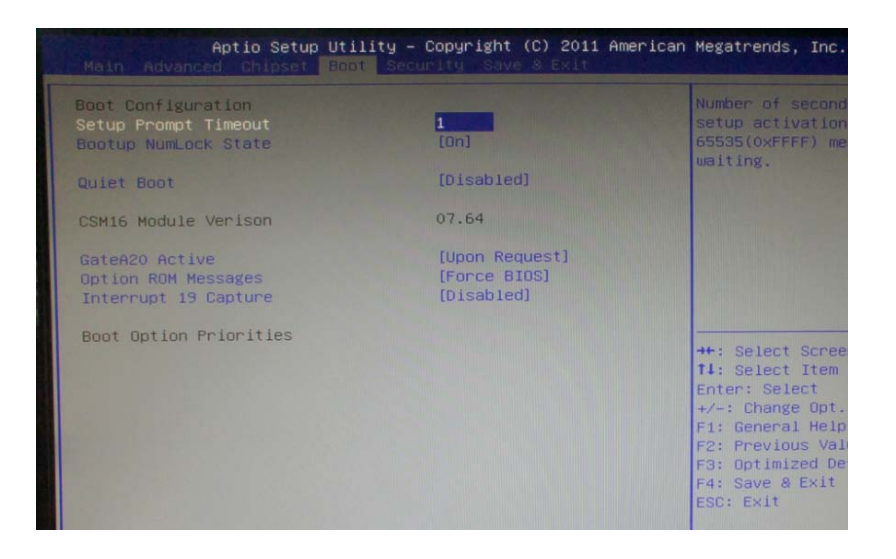

## **Setup Prompt Timeout**

Selects the number of seconds to wait for the setup activation key. 65535(0xFFFF) denotes indefinite waiting.

### Bootup NumLock State

This allows you to determine the default state of the numeric keypad. By default, the system boots up with NumLock on wherein the function of the numeric keypad is the number keys. When set to Off, the function of the numeric keypad is the arrow keys.

## Quiet Boot

| Enabled  | Displays OEM logo instead of the POST messages. |
|----------|-------------------------------------------------|
| Disabled | Displays normal POST messages.                  |

### Gate A20 Active

| Upon Request | GA20 can be disabled using BIOS services             |
|--------------|------------------------------------------------------|
| Always       | Does not allow disabling GA20. This option is useful |
|              | when an RT code is executed above 1M.                |

## **Option ROM Messages**

Selects the display mode for Option ROM. The options are Force BIOS and Keep Current.

## Interrupt 19 Capture

When enabled, it allows the optional ROM to trap interrupt 19.

## **Boot Option Priorities**

Adjust the boot sequence of the system. Boot Option #1 is the first boot device that the system will boot from, next will be #2 and so forth.

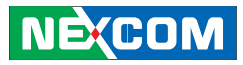

### Security

| Aptio Setup U<br>Main Advanced Chipset B                                                                                                    | American Megatrends, Inc.                                                                                        |                                                                                              |
|----------------------------------------------------------------------------------------------------|----------------------------------------------------------------------------------------------------|----------------------------------------------------------------------------------------------|
| Password Description                                                                                                    |                                                                                                    | Set Administrato                                                                             |
| If ONLY the Administrator's<br>then this only limits access<br>only asked for when enterin<br>If ONLY the User's password<br>is a power on password and<br>boot or enter Setup. In Set<br>have Administrator rights.<br>The password length must be<br>in the following range: | password is set,<br>s to Setup and is<br>g Setup.<br>is set, then this<br>must be entered to<br>up the User will |                                                                                              |
| Minimum length                                                                                                    | 3                                                                                                    |                                                                                              |
| Maximum length                                                                                                    | 20                                                                                                    | ALL Calact Sanas                                                                             |
| Administrator Password<br>User Password                                                                                                    |                                                                                                    | tl: Select Scree<br>tl: Select Item<br>Enter: Select<br>+/-: Change Opt.<br>F1: General Help |

### Administrator Password

Select this to reconfigure the administrator's password.

#### **User Password**

Select this to reconfigure the user's password.

## Save & Exit

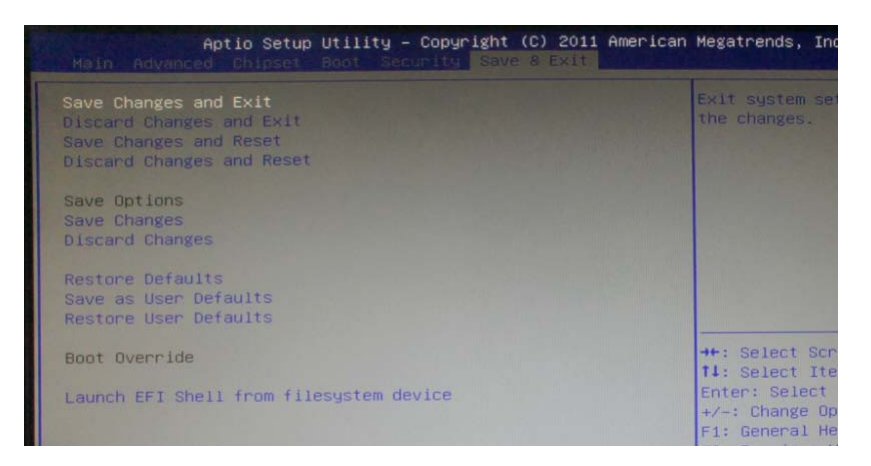

## Save Changes and Exit

To save the changes and exit the Setup utility, select this field then press <Enter>. A dialog box will appear. Confirm by selecting Yes. You can also press <F4> to save and exit Setup.

## **Discard Changes and Exit**

To exit the Setup utility without saving the changes, select this field then press <Enter>. You may be prompted to confirm again before exiting. You can also press <ESC> to exit without saving the changes.

#### Save Changes and Reset

To save the changes and reset, select this field then press <Enter>. A dialog box will appear. Confirm by selecting Yes.

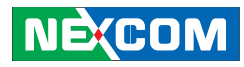

#### **Discard Changes and Reset**

To exit the Setup utility without saving the changes, select this field then press <Enter>. You may be prompted to confirm again before exiting.

#### **Save Changes**

To save changes and continue configuring the BIOS, select this field then press <Enter>. A dialog box will appear. Confirm by selecting Yes.

#### **Discard Changes**

To discard the changes, select this field then press <Enter>. A dialog box will appear. Confirm by selecting Yes to discard all changes made and restore the previously saved settings.

#### **Restore Defaults**

To restore the BIOS to default settings, select this field then press <Enter>. A dialog box will appear. Confirm by selecting Yes.

#### Save as User Defaults

To use the current configurations as user default settings for the BIOS, select this field then press <Enter>. A dialog box will appear. Confirm by selecting Yes.

#### **Restore User Defaults**

To restore the BIOS to user default settings, select this field then press <Enter>. A dialog box will appear. Confirm by selecing Yes.

#### **Boot Override**

To bypass the boot sequence from the Boot Option List and boot from a particular device, select the desired device and press <Enter>.

## Launch EFI Shell from filesystem device

To launch EFI shell from a filesystem device, select this field and press <Enter>.

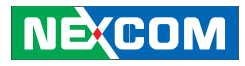

## **Appendix A: Watchdog Timer**

#### **WDT Programming Guide**

NViS 2280 Watch Dog Function Configuration Sequence Description:

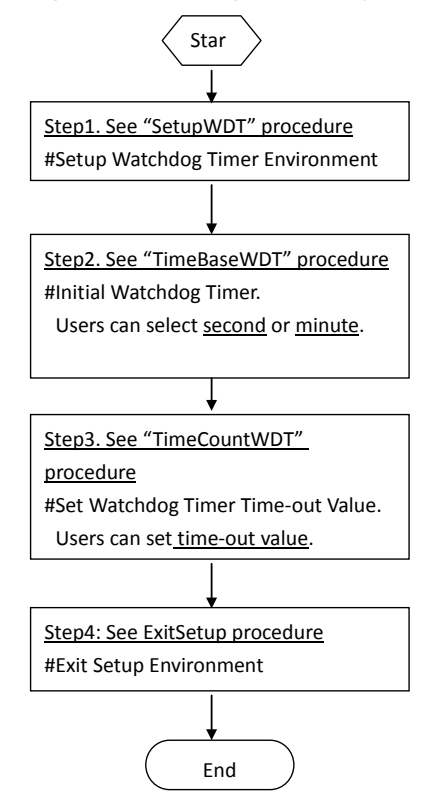

| SetupWDT  | PROC       |                                       |
|-----------|------------|---------------------------------------|
| m         | ov dx, 2eł | 1                                     |
| m         | ov al, 087 | h                                     |
| OL        | ıt dx, al  |                                       |
| nc        | р          |                                       |
| nc        | р          |                                       |
| OL        | ıt dx, al  |                                       |
| m         | ov al, 07h |                                       |
| OL        | ıt 2eh, al |                                       |
| m         | ov al, 08h | ;Select logical device for Watch Dog. |
| OL        | ıt 2fh, al |                                       |
| re        | t          |                                       |
| SetupWDT  | ENDP       |                                       |
|           |            |                                       |
| TimeBaseW | <br>/DT    | PROC                                  |

| mov | al, 0F5h |                                                |
|-----|----------|------------------------------------------------|
| out | 2eh, al  |                                                |
| mov | al, 02h  | ;Set WDT reset upon KBRST#                     |
| or  | al, 00h  | ;Here!! set 00h for second, set 08h for minute |
|     |          |                                                |

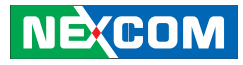

#### 

out 2fh, al ret TimeBaseWDT ENDP

TimeCountWDT PROC

moval, 0F6h ;WDT Time-out register.out2eh, almoval, 03h ;Here!! Set count 3.out2fh, al

ret

TimeCountWDT ENDP

|          |     | ======================================= |
|----------|-----|-----------------------------------------|
| ExitSetu | р   | PROC                                    |
|          | mov | dx, 2eh                                 |
|          | mov | al, 0AAh                                |
|          | out | dx, al                                  |
| ExitSetu | р   | ENDP                                    |

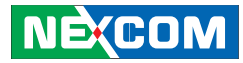

# Appendix B: GPI/O Programming Guide

#### NViS 2280 GPIO

| Pin | Description | Pin | Description |
|-----|-------------|-----|-------------|
| 1   | +5V         | 2   | GND         |
| 3   | GPO54       | 4   | GPI50       |
| 5   | GPO55       | 6   | GPI51       |
| 7   | GPO56       | 8   | GPI52       |
| 9   | GPO57       | 10  | GPI53       |

## IO base address : 800h Bit0 : GPI50 Bit1 : GPI51 Bit2 : GPI52 Bit3 : GPI53

- Bit4 : GPO54
- Bit5 : GPO55
- Bit6 : GPO56
- Bit7: GPO57
- 1. Select GPIO group5 by set I/O port 800h to 5h
- 2. Read/Write GPIO data by I/O port 802h

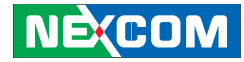

## Appendix C: Voltage Low Shut-down Setting (NISKIG120)

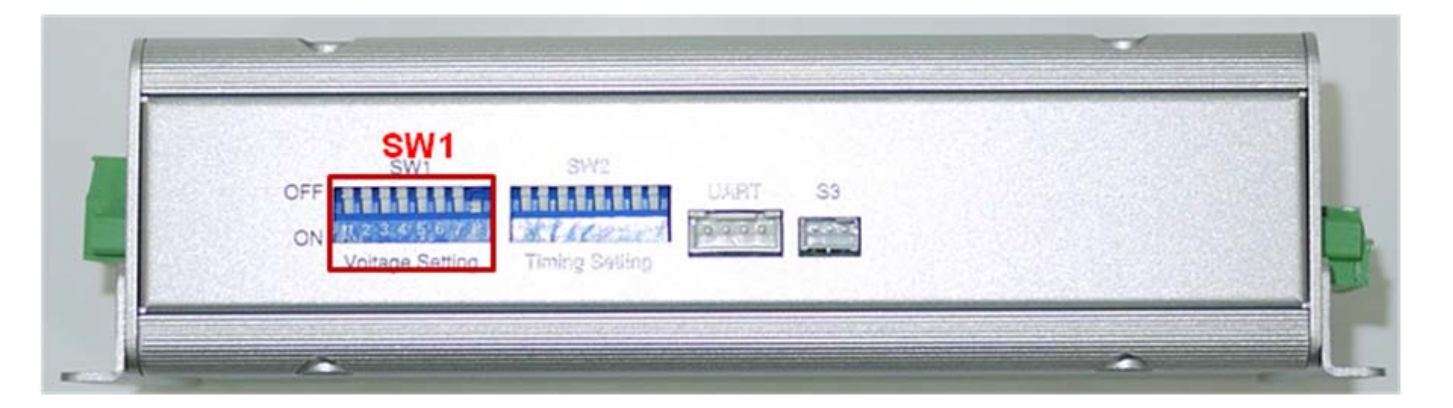

#### Voltage Low Shut-down Setting (12V DC Input)

| SW1 | DIP Switch 1 | DIP Switch 2 | Start-Up | Shut-Down | Note    |
|-----|--------------|--------------|----------|-----------|---------|
| 00  | 0=OFF        | 0=OFF        | 11.5V    | 10.5V     | Default |
| 01  | 0=OFF        | 1=ON         | 12V      | 11V       |         |
| 10  | 1=0N         | 0=OFF        | 12.5V    | 11V       |         |
| 11  | 1=0N         | 1=ON         | 12.5V    | 11.5V     |         |

## Voltage Low Shut-down Setting (24V DC Input)

| SW1 | DIP Switch 1 | DIP Switch 2 | Start-Up | Shut-Down | Note    |
|-----|--------------|--------------|----------|-----------|---------|
| 00  | 0=OFF        | 0=OFF        | 23V      | 21V       | Default |
| 01  | 0=OFF        | 1=0N         | 24V      | 22V       |         |
| 10  | 1=ON         | 0=OFF        | 25V      | 22V       |         |
| 11  | 1=ON         | 1=ON         | 25V      | 23V       |         |

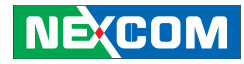

# Appendix D: DC Input & Output Setting (NISKIG120)

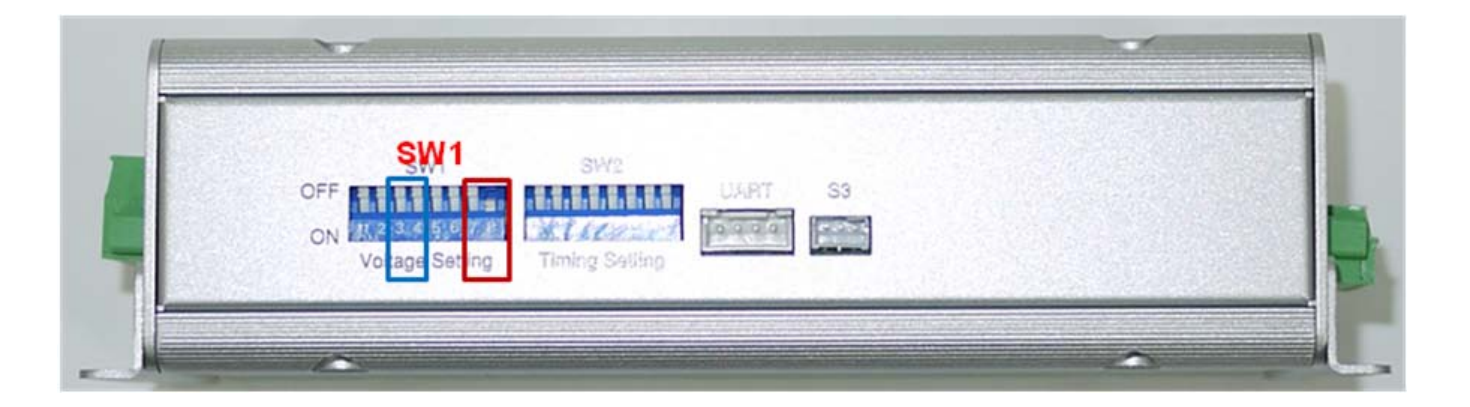

#### DC Input Setting

| SW1     | DIP Switch 3 | <b>DIP Switch 4</b> | Function Setting | Note    |
|---------|--------------|---------------------|------------------|---------|
| 00      | 0=OFF        | 0=OFF               | 12V DC input     | Default |
| 01      | 0=OFF        | 1=ON                | 24V DC input     |         |
| 10      | 1=ON         | 0=OFF               | Reserved only    |         |
| 11 1=ON | 1=ON         | 9~36V Power module  | without          |         |
|         |              | Ignition function   | n                |         |

## **DC Output Setting**

| SW1 | DIP Switch 7 | DIP Switch 8 | <b>Function Setting</b> | Note    |
|-----|--------------|--------------|-------------------------|---------|
| 00  | 0=OFF        | 0=OFF        | Disable                 | Default |
| 01  | 0=OFF        | 1=ON         | 24V Output              |         |
| 10  | 1=ON         | 0=OFF        | 19V Output              |         |
| 11  | 1=ON         | 1=ON         | 12V Output              |         |

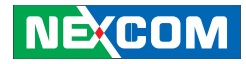

## Appendix E: Power On/Off Delay Timer Setting (NISKIG120)

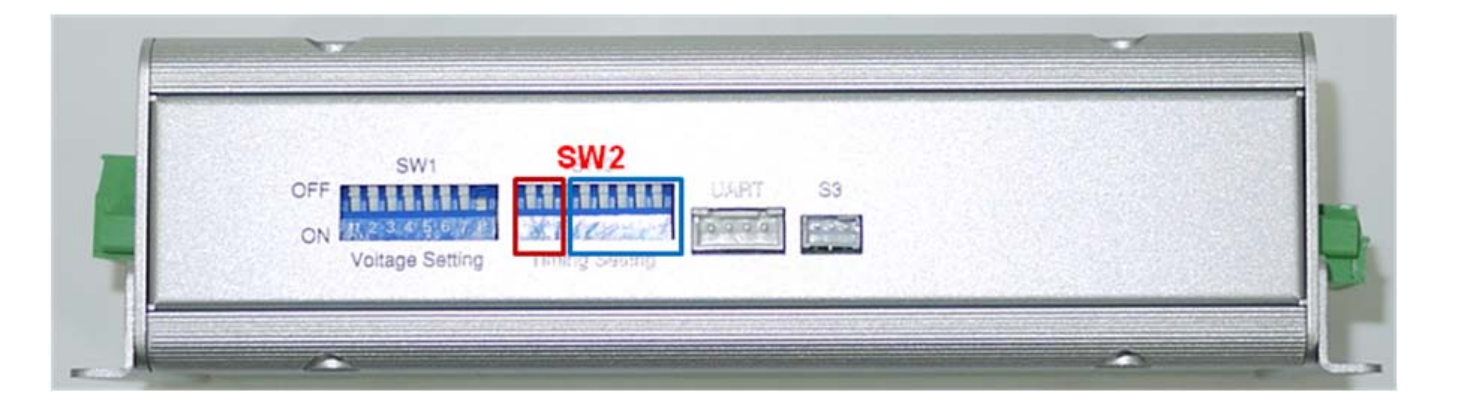

#### **Delay Timer Setting**

| Power On Delay Timer |              |                             |         |
|----------------------|--------------|-----------------------------|---------|
| SW2                  | DIP Switch 1 | Function Setting            | Note    |
| 0                    | 0=OFF        | Disable (default 3 seconds) | Default |
| 1                    | 1=ON         | Enable (DIP Switch 3,4,5)   |         |

| Power Off Delay Timer |              |                            |         |
|-----------------------|--------------|----------------------------|---------|
| SW2                   | DIP Switch 2 | Function Setting           | Note    |
| 0                     | 0=OFF        | Disable (default 0 second) | Default |
| 1                     | 1=0N         | Enable (DIP Switch 6,7,8)  |         |

-

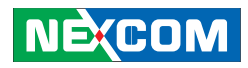

| DIP Switch 3, 4, 5 POWER ON Delay Timer Select |       |  |  |
|------------------------------------------------|-------|--|--|
| 000                                            | 10sec |  |  |
| 100                                            | 30sec |  |  |
| 010                                            | 1min  |  |  |
| 110                                            | 5min  |  |  |
| 001                                            | 10min |  |  |
| 101                                            | 15min |  |  |
| 011                                            | 30min |  |  |
| 111                                            | 1hour |  |  |

| DIP Switch 6, 7, 8 POWER OFF Delay Timer Select |        |  |  |
|-------------------------------------------------|--------|--|--|
| 000                                             | 20sec  |  |  |
| 100                                             | 1min   |  |  |
| 010                                             | 5min   |  |  |
| 110                                             | 10min  |  |  |
| 001                                             | 30min  |  |  |
| 101                                             | 1hour  |  |  |
| 011                                             | 6hour  |  |  |
| 111                                             | 18hour |  |  |

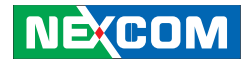

# Appendix F: MCU Programming (NISKIG120)

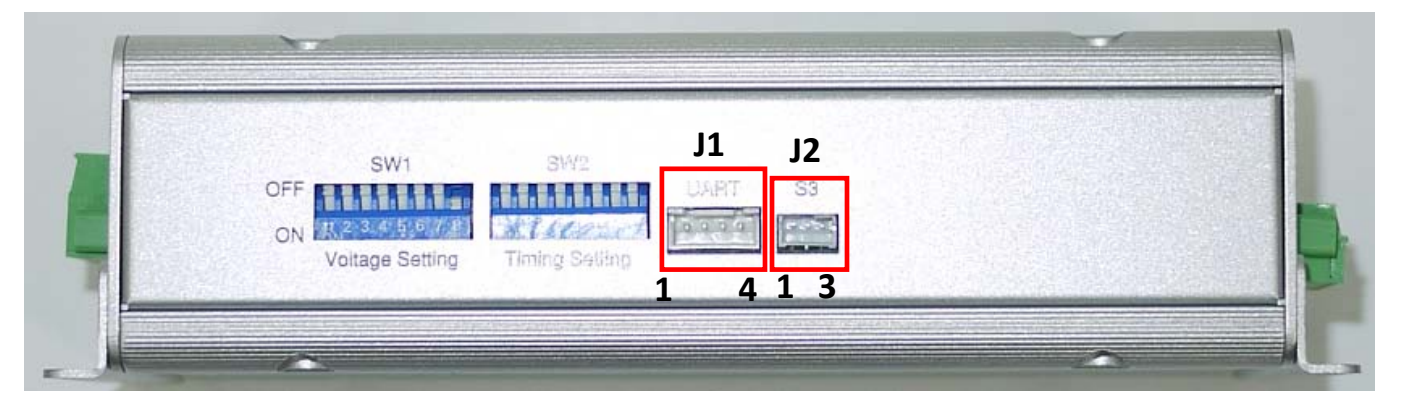

| J1 : MCU programming port (RS232 signal) |                 |
|------------------------------------------|-----------------|
| 1                                        | GND             |
| 2                                        | COM TX (Output) |
| 3                                        | COM RX (Input)  |
| 4                                        | N/A             |

| J2 : System port |                          |
|------------------|--------------------------|
| 1                | GND                      |
| 2                | Power ON Button (Output) |
| 3                | SLP_S3 IN (Input)        |